# 磐田市聖苑予約システム エンドユーザ操作マニュアル 【葬祭業者編】

## 第1.0版

## 令和3年8月13日

株式会社ワイイーシーソリューションズ

#### 改訂履歴

| 版数  | 改訂内容 | 改訂日       | 修正者 | 承認者 |
|-----|------|-----------|-----|-----|
| 1.0 | 初版作成 | 2021/8/13 | YEC | YEC |
|     |      |           |     |     |

| 1. | 聖苑予約システムの概要          | 1    |
|----|----------------------|------|
| -  | 1.1 聖苑予約システムとは       | 1    |
| -  | 1.2 システムの利用時における注意事項 | 1    |
| -  | 1.3 URL              | 1    |
| 2. | ログインする               | 2    |
| З. | 問合わせ先を確認する           | 3    |
| 4. | マニュアルを確認する           | 3    |
| 5. | トップページより操作を選択する      | 4    |
| 6. | 火葬炉を予約する             | 5    |
| 6  | 6.1 火葬炉の空き状況を確認する    | 6    |
| 6  | 5.2 ログインする           | 7    |
| 6  | 6.3 住民登録地を選択する       | 7    |
| 6  | 6.4 火葬日時を確認する        | 8    |
| 6  | 6.5 予約情報を入力する        | 9    |
| e  | 6.6 入力内容を確認する        | 12   |
| e  | 5.7 予約登録完了           | 13   |
| 7. | 予約を確認する              | . 14 |
| -  | 7.1 ログインする           | 14   |
| -  | 7.2 予約を確認する(一覧表示)    | 15   |
| -  | 7.3 予約を確認する(詳細表示)    | 16   |
| -  | 7.4 予約を確認する(予約確認メール) | 18   |
| 8. | 予約を変更する              | . 20 |
| 8  | 3.1 予約を選択する(一覧表示)    | 21   |
| 8  | 3.2 予約変更情報を入力する      | 22   |
| 8  | 3.3 予約の変更内容を確認する     | 24   |
| 8  | 3.4 予約変更完了           | 25   |
| 9. | 予約を取り消す              | . 26 |
| ę  | 9.1 予約を選択する(一覧表示)    | 27   |
| ę  | 9.2 予約の取消内容を確認する     | 28   |
| ç  | 9.3 予約取消完了           | 30   |
| 10 | ) 業者情報を変更する          | . 31 |
| -  | 10.1 ログインする          | 32   |
| -  | 10.2 業者変更情報を入力する     | 33   |
| -  | 10.3 業者情報を確認する       | 34   |
| -  | 10.4 業者情報変更完了        | 34   |
| 11 | . パスワードを照会する         | . 35 |
| -  | 11.1 ログイン画面を表示する     | 36   |
| -  | 11.2 パスワード通知画面を表示する  | 36   |
| -  | 11.3 ID・メールアドレスを入力する | 37   |
| -  | 11.4 パスワード通知メール送信完了  | 37   |
|    |                      |      |

## ~ 目次 ~

#### 1. 聖苑予約システムの概要

#### 1.1 聖苑予約システムとは

聖苑予約システムとは、パソコンやスマートフォンから、聖苑施設の空き状況確認・予約を 24 時間行えるシステムです。

#### 1.2 システムの利用時における注意事項

●<u>ブラウザの戻るボタンは使用しないでください</u> 選択・入力した内容が正しく反映されない場合があります。

●<u>システム利用後は必ずログアウトしてください</u> 不正利用防止のため、利用後は必ずログアウトの操作を行ってください。

●<u>複数ブラウザ(ウインドウ、タブ)の使用はしないでください</u> 複数ブラウザ(ウィンドウおよびタブ)を開いての操作は行わないでください。 選択・入力した内容が正しく反映されない場合があります。

●<u>環境依存文字の使用はしないでください</u> 環境依存文字は使用できません。

#### 1.3 URL

聖苑予約システムをご利用する場合は、以下の URL にアクセスしてください。 「https://saijyo5.seagulloffice.com/iwata」

## 2. ログインする

システムを利用するためにはログインが必要です。 画面右の「ログイン」ボタンをクリックします。

| 磐田市聖苑予約システム                            |              |
|----------------------------------------|--------------|
|                                        | <b>ロ</b> タイン |
| F97K-9                                 | お問合せ         |
| > <u>トップページ</u>                        |              |
| お知らせ                                   | -            |
| 本日、休場日です。                              |              |
| 火葬予約                                   | -            |
| 火葬を予約します。                              |              |
| 大人(12.他以上) 小人(12.他末周) 発動               |              |
|                                        |              |
|                                        |              |
|                                        |              |
|                                        |              |
|                                        |              |
|                                        |              |
|                                        |              |
|                                        |              |
| Copyright[C] 2021 - YEC Solutions Inc. | 然田中勤苑        |

ID・パスワードを入力し、システムにログインします。

|          | ログイン |   |
|----------|------|---|
| ログイン I D |      |   |
| パスワード    |      | - |
|          | ログイン |   |

ID、パスワードは「管理者」が発行します。 不明な場合は「管理者」にお問い合わせください。

## 3. 問合わせ先を確認する

画面右の「お問合せ」リンクをクリックします。

| 磐田市聖苑予約システム                            |                 |              |  |
|----------------------------------------|-----------------|--------------|--|
|                                        | A集者             |              |  |
| トップページ 予約一覧 ユーザ管理                      | ZZZ <i>PI</i> U | お問合せ         |  |
| > <u>&gt; <u>&gt;</u> <u>&gt; </u></u> |                 |              |  |
| お知らせ                                   |                 | ( <u>-</u> ) |  |
| 本日、休場日です。                              |                 |              |  |

聖苑施設に関する問い合わせ先を確認することができます。

| お問合せ先                                           | × |
|-------------------------------------------------|---|
| 磐田市聖苑                                           |   |
| 〒437-1213<br>静岡県磐田市塩新田582-8<br>TEL:0538-58-0912 |   |

#### 4. マニュアルを確認する

画面右の「マニュアル」リンクをクリックします。 ※「マニュアル」リンクは、ログイン後に表示されます。

| 磐田市聖苑予約システム       |       |      |
|-------------------|-------|------|
|                   | A業者   |      |
| トップページ 予約一覧 ユージ管理 | マニュアル | お問合せ |
| > <u>kyj~-</u> 2  |       |      |
| お知らせ              |       | -    |
| 本日、休場日です。         |       |      |

マニュアルをダウンロードすることができます。

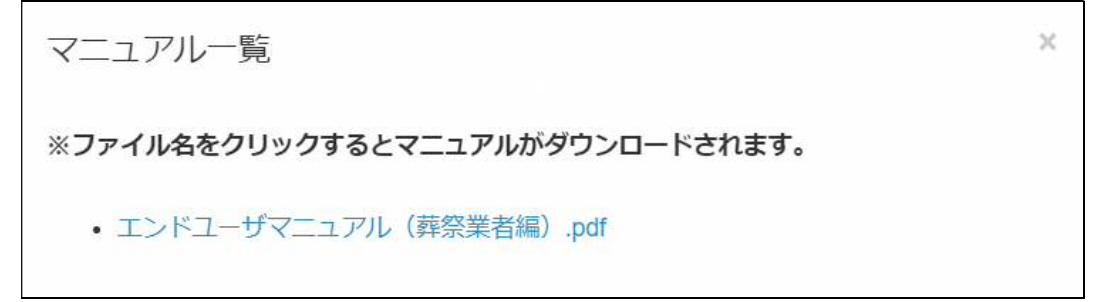

## 5. トップページより操作を選択する

メニューを選択します。

| 磐田市聖苑予約システム                            |       |       |
|----------------------------------------|-------|-------|
|                                        | A菜者   | ログアウト |
| トップページ 予約一覧 ユーザ管理                      | マニュアル | お開合せ  |
| > <u>hyjr=&gt;</u>                     |       |       |
| お知らせ                                   |       |       |
| 本日、体験日です。                              |       |       |
| 火葬予約                                   |       | _     |
| 火葬を予約します。                              |       |       |
| 大人(12歲以上) 小人(12樵末濁) 死胎                 |       |       |
|                                        |       |       |
|                                        |       |       |
|                                        |       |       |
|                                        |       |       |
|                                        |       |       |
| Copyright(C) 2021 - YEC Solutions Inc. |       | 斜田市聖苑 |

① トップページ

トップページ画面を表示します。

- 予約一覧
   予約一覧画面を表示します。
   「予約一覧」ボタンはログイン後に表示します。
- ユーザ管理
   業者情報変更画面を表示します。
- ■お知らせ

管理者からのお知らせ事項を表示します。

| お知らせ      |  |  |
|-----------|--|--|
| 本日、休場日です。 |  |  |

#### ■火葬炉を予約する

火葬種別を選択し、火葬炉時間の予約を行います。

| V葬を予約します。 |           |    |
|-----------|-----------|----|
| 大人(12歳以上) | 小人(12歳未満) | 死胎 |

#### 6. 火葬炉を予約する

火葬炉の予約を行います。

<予約の流れ>

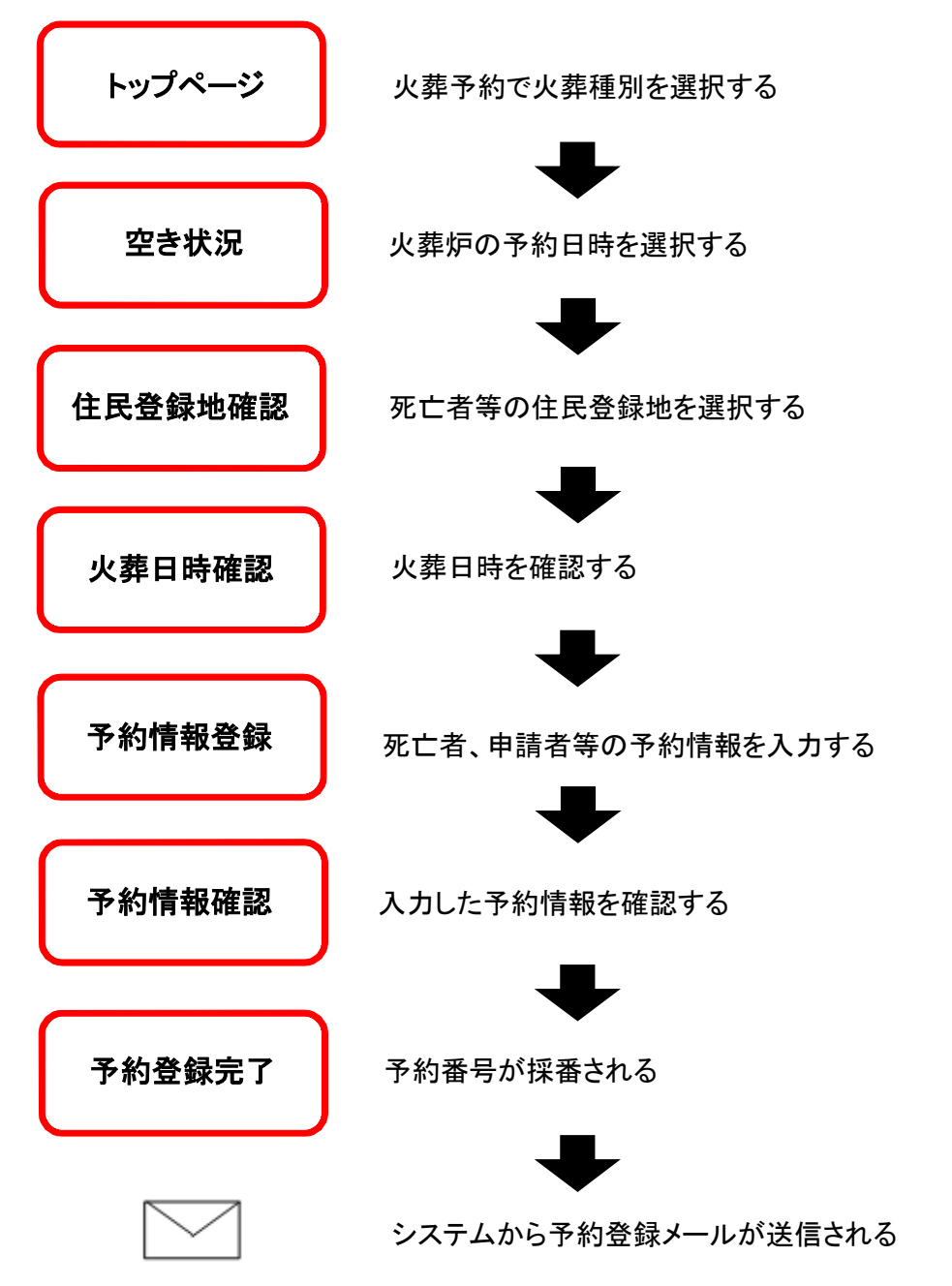

#### <火葬炉予約手順>

#### 6.1 火葬炉の空き状況を確認する

火葬炉の空き状況より、予約したい時間帯を選択します。

<明細内表示内容>

※数字は予約可能数を表します。

※×、メンテナンス、予約不可、友引等が表示されている箇所は予約することができません。

| 予約一覧 ユー                                                                            | -788                                              |                                                                           |                                                                      |                                                                            |                                                                 |                              |                                                | 7=174        |
|------------------------------------------------------------------------------------|---------------------------------------------------|---------------------------------------------------------------------------|----------------------------------------------------------------------|----------------------------------------------------------------------------|-----------------------------------------------------------------|------------------------------|------------------------------------------------|--------------|
| <u> -大人(12歳以上</u><br>c+。<br>s                                                      |                                                   |                                                                           | ップメニュ-<br>ぃます。                                                       | ーで選択し                                                                      | た内容がま                                                           | 長示さ                          |                                                |              |
| 内可能数を寄します。<br>ドナンス、手約不可、                                                           | 友引きが表示されている箇所は                                    | 所約することができません。                                                             |                                                                      |                                                                            |                                                                 |                              |                                                | 1707-08      |
| ätäs                                                                               | 6月9日のKu                                           | 6月10日(木)                                                                  | 6月11日(金)                                                             | 6月12日(土)                                                                   | 6月13日( <b>日</b> )                                               | 6月14日(月)                     | 6月18日(水)                                       | CO. Colorina |
| 9:00                                                                               | 6月9日(内)<br>反引                                     | 5月10日(木)<br>1                                                             | 6月11日(金)<br>1                                                        | 6Л (2Ө(±)<br>1                                                             | 6月13日(日)<br>友51                                                 | 6月14日(月)<br>1                | 6月16日(火)<br>1                                  |              |
| 9100<br>9:30                                                                       | 6月9日(内)<br>反51<br>反51                             | s⊟ 10⊟(≭)<br>1<br>1                                                       | 6月11日(金)<br>1<br>1                                                   | 6月12日(土)<br>1<br>1                                                         | 6月13日1日)<br>灰51<br>灰51                                          | 6月14日(月)<br>1<br>1           | 6月15日(火)<br>1<br>1                             |              |
| 9:00<br>9:30<br>9:00                                                               | র্বের রিয়া<br>জগ্য<br>জগ্য<br>জগ্য               | 5月10日(木)<br>1<br>1<br>1                                                   | 6月11日(金)<br>1<br>1<br>米                                              | 6月12日(土)<br>1<br>1<br>1                                                    | 6月13日(日)<br>友引<br>友引<br>友引<br>友引                                | 6月14日(月)<br>1<br>1           | 5月15日(火)<br>1<br>1<br>1                        |              |
| 9:00<br>9:30<br>9:00<br>10:30                                                      | 6月9日(水)<br>反 위<br>反 위<br>反 위<br>전 위<br>전 위<br>전 위 | 5月10日(木)<br>1<br>1<br>1<br>×                                              | 6月11日(金)<br>1<br>1<br>×<br>1                                         | 6Fi(2Bi(±)<br>1<br>1<br>1<br>1                                             | 6月13日(日)<br>次51<br>次51<br>次51                                   | 65148(A)<br>1<br>1<br>1      | 68168(X)<br>1<br>1<br>1                        |              |
| 留生表示<br>9:50<br>9:30<br>10:30<br>11:00                                             | 6月9日/水)<br>전 기<br>전 기<br>전 기<br>전 기<br>전 기<br>전 기 | 5月10日(≭)<br>1<br>1<br>×<br>1                                              | 6ศาทธิ(พิ)<br>1<br>1<br>*<br>1<br>1<br>1                             | 6F(2E)(±)<br>1<br>1<br>1<br>1<br>1                                         | 6月19日日)<br>天51<br>天51<br>天51<br>天51<br>天51<br>天51<br>天51<br>天51 | 。                            | ©月15日(火)<br>1<br>1<br>1<br>、<br>します。           |              |
| 9100<br>930<br>930<br>930<br>930<br>930<br>930<br>930<br>930<br>930<br>9           | 689日(水)<br>조전<br>조전<br>조전<br>포진<br>포진<br>포진       | 5月10日(≭)<br>1<br>1<br>1<br>×<br>1<br>1                                    | сян8(#)<br>1<br>1<br>×<br>1<br>1<br>1<br>1<br>1                      | 6FitE(±)                                                                   | cF(3E)E)<br>次引<br>次引<br>支引<br>予約空                               | eFiteLA)<br>1<br>1<br>き数を表示  | ©月15日(水)<br>1<br>1<br>1<br>こ<br>します。           |              |
| 9:56<br>9:50<br>9:30<br>9:30<br>10:30<br>11:00<br>11:50<br>12:00                   | 6月9日(N)                                           | sAtoB(#)<br>1<br>1<br>1<br>×<br>1<br>1<br>1<br>1<br>1                     | 6月11月(寺)<br>1<br>米<br>1<br>1<br>1<br>1<br>1<br>1<br>1                | 6月12日11)<br>1<br>1<br>1<br>1<br>1<br>1<br>1<br>1<br>1                      | GE(13E)<br>友引<br>友引<br>王引<br>予約空                                | eFiteLA)<br>1<br>1<br>さ数を表示  | 6月10日(水)<br>1<br>1<br>1<br>えします。               |              |
| 9106<br>930<br>930<br>930<br>930<br>930<br>930<br>930<br>930<br>1030<br>1130<br>11 | 6月9日(内)                                           | 6月10日(木)<br>1<br>1<br>1<br>1<br>×<br>1<br>1<br>1<br>1<br>1                | 6月11月(余)<br>1<br>米<br>1<br>1<br>1<br>1<br>1<br>1<br>1<br>1           | eRt2B(±) 1 1 1 1 1 1 1 1 1 1 1 1 1 1 1 1 1 1 1                             | cRitBLB)<br>251<br>251<br>351<br>351<br>予約空<br>251              | eFiteE(A)<br>1<br>1<br>き数を表示 | 6月16日(水)<br>1<br>1<br>1<br>たます。                |              |
| 9106 930 930 930 930 930 930 930 930 930 930                                       | 6898000                                           | 8月10日(木)<br>1<br>1<br>1<br>1<br>×<br>1<br>1<br>1<br>1<br>1<br>1<br>1<br>1 | 6月11月(弟)<br>1<br>米<br>1<br>1<br>1<br>1<br>1<br>1<br>1<br>1<br>1<br>1 | 6/1128(±)<br>1<br>1<br>1<br>1<br>1<br>1<br>1<br>1<br>1<br>1<br>1<br>1<br>1 | eFitBLB)<br>조히<br>조히<br>도이<br>予約空<br>고리<br>고리                   | eFixEUR)<br>1<br>1<br>き数を表示  | 6月10日(水)<br>1<br>1<br>1<br>1<br>たます。<br>1<br>1 |              |

## 6.2 ログインする

ID・パスワードを入力し、システムにログインします。 ※ログイン済の場合、本画面はスキップされます。

|          | ログイン |
|----------|------|
| ログイン I D |      |
| パスワード    | 6    |
|          | ログイン |

## 6.3 住民登録地を選択する

死亡者等の住民登録地を選択します。

「はい」もしくは「いいえ」を選択します。予約確定時に利用料金が算出されます。

| 磐田市聖苑予約システム                                             |              |       |
|---------------------------------------------------------|--------------|-------|
|                                                         | ^ <b>X</b> # |       |
| トップページ 学初一覧 ユーゼ管理                                       | マニュアル        | お料合せ  |
| ○ 安西平府・大人(12年11上) > 住民登録地の確認 - 平府清晰の入力 - 平府清晰の保証 - 平府元下 |              |       |
| 死亡者等の住民登録地は市内(磐田市)ですか?<br><u> は い いいス</u><br>キャンセル      |              |       |
|                                                         |              |       |
| Copyright(C) 2021 - YEC Solutions Inc.                  |              | 教田市聖苑 |

### 6.4 火葬日時を確認する

空き状況画面で選択した火葬日時を確認します。 変更したい場合はトップページに戻ります。

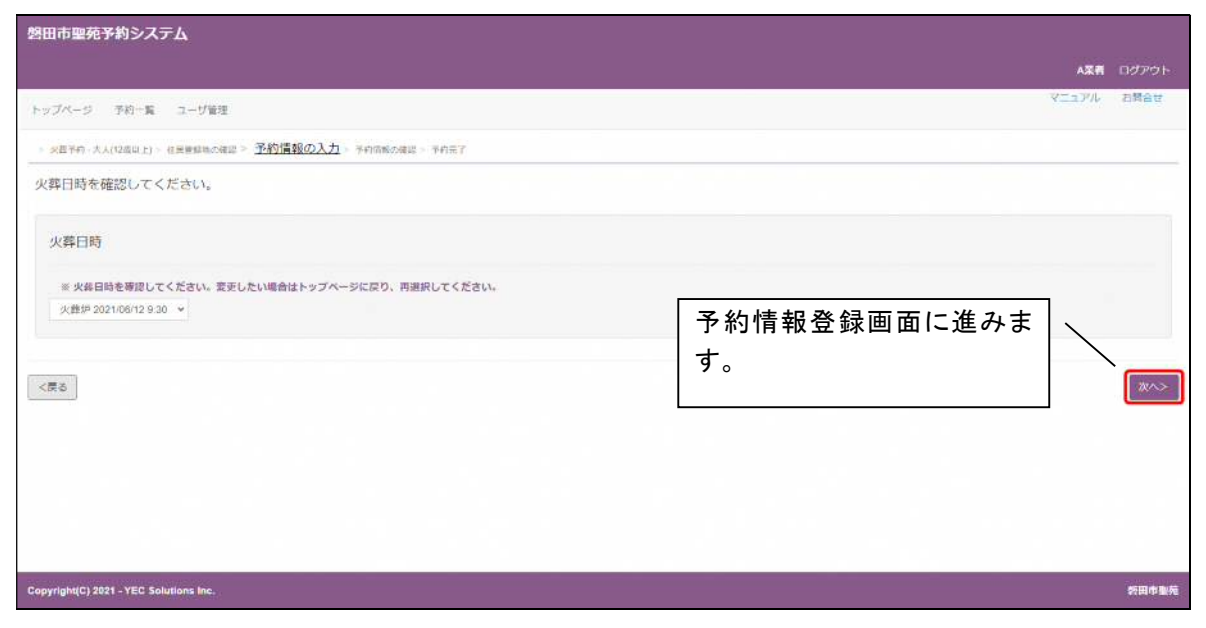

※予約を取り止める場合は、「戻る」ボタンをクリック後、「キャンセル」ボタンをクリックしてください。
※ブラウザ上の「×(閉じる)」ボタンで予約を取り止めないようにご注意ください。
※ブラウザ上の「←(戻る)」ボタンで前画面に遷移しないようにご注意ください。

## 6.5 予約情報を入力する

死亡者や申請者等の予約情報を入力します。

本画面はトップページにて選択した火葬種別により画面項目が切り替わります。

なお、下記は火葬種別「大人」を選択した場合の入力画面です。表示名称、必須入力は一例となります。

|                        |                                     |                  |                                                                                                    | マニュアル | 3 |
|------------------------|-------------------------------------|------------------|----------------------------------------------------------------------------------------------------|-------|---|
| (一5) 予約一覧 ユーザ審理        |                                     |                  |                                                                                                    |       |   |
| 7月、人人は彼らに)、住民党的なの後に、 🏂 | 約1月1日の入力。 予約1月10日間 - 予約日下           |                  |                                                                                                    |       |   |
| 楽目は必ず入力してください。         |                                     |                  |                                                                                                    |       |   |
| 本情報                    |                                     |                  |                                                                                                    |       |   |
| 予約因分                   | 板平均                                 | 予約面积             |                                                                                                    |       |   |
|                        |                                     |                  |                                                                                                    |       |   |
| 設予約情報                  |                                     |                  |                                                                                                    |       |   |
| #2                     | 508                                 | 利用關始目時           | 利用將了日時                                                                                                    |       |   |
| 1 火药炉                  | 火箭却                                 | 2021/08/14 10:00 |                                                                                                    |       |   |
|                        |                                     |                  |                                                                                                    |       |   |
| a 本 22 (古和)            |                                     |                  |                                                                                                    |       |   |
| PT-12 41 Mi+K          |                                     |                  |                                                                                                    |       |   |
| 火幣連測 ※ 在区数地区分          | ● 大人(12歳以上)                         |                  |                                                                                                    |       |   |
| 三利金体系                  |                                     |                  |                                                                                                    |       |   |
| = 15                   | 54                                  | × 5              | 大割                                                                                                    |       |   |
| ※ 氏力ナ                  | サイジョウ                               | = 名力力            | 900                                                                                                    |       |   |
| 非保護社                   | 4371213 ERingh                      |                  |                                                                                                    |       |   |
| ※ 住所                   | 御田県韓田市塩町田1.1 前田アパート101              |                  |                                                                                                    |       |   |
| ※ 性原                   | ● 男性 ○ 女性 ○ 不詳                      |                  |                                                                                                    |       |   |
| ※ 生年月日                 | · ● 平成 ~ 3 年 3 月 3 日                |                  |                                                                                                    |       |   |
|                        | 0 <b>A</b> #                        |                  |                                                                                                    |       |   |
| ※ 死亡年月日                |                                     | 5 <del>0</del>   |                                                                                                    |       |   |
|                        | <ul> <li>() 難定年月日</li> </ul>        |                  |                                                                                                    |       |   |
| 10 MET                 | <ul> <li>不評</li> <li>その的</li> </ul> |                  | 1.47 v                                                                                                    |       |   |
| 10 PLES                | 修正の記                                |                  | , Marky (7)                                                                                                    |       |   |
| ペースメーカーの有質             | <b>4</b> V                          |                  |                                                                                                    |       |   |
|                        |                                     |                  |                                                                                                    |       |   |
| 目調者情報                  |                                     |                  |                                                                                                    |       |   |
| = 1%                   | <b>〒福</b>                           |                  | 18次                                                                                                    |       |   |
| Ⅲ 氏力ナ                  | 95424                               | # 8.hJ           | 905                                                                                                    |       |   |
|                        | 大に東美国教士伝送をコピー                       |                  |                                                                                                    |       |   |
| 重受器只                   | 4371213 信持機構                        |                  |                                                                                                    |       |   |
| 単 住所                   | 勝葉康健田市場新田1-1 檜田シバート101              |                  |                                                                                                    |       |   |
| ※ 死亡者との続柄(妻,振男,第の子など)  | 15月                                 |                  |                                                                                                    |       |   |
|                        |                                     |                  |                                                                                                    | _     |   |
| 装者情報                   |                                     | /   登録           | ミ」ボタンをクリックします。                                                                                                    |       |   |
| ※ 業者名                  | ARE                                 | 予約               |                                                                                                    | -     |   |
| ※ 至四澤補先                | 123-406-789                         | 1.40             |                                                                                                    | -     |   |
| ※ 業者メールアドレス            | gyousta@mail.com                    | す。               |                                                                                                    |       |   |
| 肥料料                    | 田当 スが (日本教会会                        |                  |                                                                                                    |       |   |
| 四日日日連邦先                | 301-504-321                         |                  |                                                                                                    |       |   |
| MULT AFFOR             | 12 HOLES IN ALCON                   |                  |                                                                                                    |       |   |
| その他情報                  |                                     |                  |                                                                                                    |       |   |
|                        | 5 ×                                 |                  | 10                                                                                                    |       |   |
| 用印码机工程时间               | 963309                              |                  | AttyE                                                                                                    |       |   |
| - 山田村田の - 田田山戸市、       | A •                                 | 新世界主义的           | 世帶 太郎                                                                                                    |       |   |
| *服し)                   |                                     | and the stated   | Contraction Contraction Contra |       |   |
| 死亡居遭出入                 | * 南半本市団条<br>*                       | その他も知            |                                                                                                    |       |   |
|                        |                                     |                  |                                                                                                    |       |   |
|                        |                                     | E 2 8 9          |                                                                                                    |       |   |
|                        |                                     |                  |                                                                                                    |       |   |

■施設予約情報

火葬炉の予約時間を表示します。

■死亡者等情報

死亡者の情報を入力します。

郵便番号(ハイフンなし)を入力した上で、「住所検索」ボタンをクリックすると都道府県、市、区、町までの住所 を自動的に表示します。

死亡年月日が、日時まで明確な場合は入力例のとおりに入力してください。日や時刻が明確でない場合は、 推定年月日欄に、死亡診断書とおりに入力してください(入力例「令和〇年〇月〇日推定」、「令和〇年〇月〇 日夜頃」、「令和〇年〇月上旬」等)

宗派が無宗教の場合は、その他情報のその他希望欄に焼香の有無を入力してください。

| 亡者等情報        |                                 |                             |
|--------------|---------------------------------|-----------------------------|
| 火蜂織物         | 大人(12)的以上)                      |                             |
| = 住民登録区分     | ● 中医の場合 ○ 市民でない場合               |                             |
| 三 將金体系       | išst ~                          |                             |
| # 15.        | <b>王卓</b>                       | 新名 太郎                       |
| ※ 氏力ナ        | サイジョウ                           | ※ 名力ナ タロウ                   |
| 彩铁器间         | 4371218 住所知识                    |                             |
| ※ 住所         | 国家県第四市本新田11 新田アバート101           |                             |
| 101-12288    | ● 男性 ○ 女性 ○ 不詳                  |                             |
| <b>美生年月日</b> | ● 平航 → 3 年 3 月 3 日              |                             |
|              | ○ 不課                            |                             |
| ※ 死亡年月日      | ● 令和 ✓ 3 年 3 月 3 日 午前 ✓ 3 時 3 分 |                             |
|              | ○ 推定年月日                         |                             |
|              | ○ 本評                            |                             |
| ※ 死四         | その他 ~                           | ■ 家頭 - 位式 - <del>&gt;</del> |
| 死亡编版         | <b>静</b> 彩刷鐵垂市                  |                             |
| ベースメーカーの有数   | R ~                             |                             |

■申請者情報

申請者の情報を入力します。

「死亡者等情報:住所をコピー」ボタンをクリックすると死亡者等情報に入力された郵便番号と住所を自動で表示します。

|                                                                                                    | - <b>6</b> 4                                                   | 太郎                                                            |                                                                 |
|----------------------------------------------------------------------------------------------------|----------------------------------------------------------------|---------------------------------------------------------------|-----------------------------------------------------------------|
| 12-Y                                                                                                    | ※ 名力ナ                                                          | タロウ                                                           |                                                                 |
| k₩値転: 0.所をコピー                                                                                                    |                                                                |                                                               |                                                                 |
| 213 在所限需                                                                                                    |                                                                |                                                               |                                                                 |
| 県酸田市増新田1-1 酸田アパート-101                                                                                                    |                                                                |                                                               |                                                                 |
|                                                                                                    |                                                                |                                                               |                                                                 |
| Contradiction of the Contraction of the Contraction | 224<br>業業編集:00米をコピー<br>1213 (25所数数<br>県設田市電新田1-1 (26田ア)バート-101 | 12-1 単語加子<br>業績論:01米をコピー<br>1213 在所教室<br>原始日本成本田1-1 創田アパート101 | 121 前名カナ ラロン<br>業績論:0米をコピー<br>1213 在所統憲<br>県部国市成形田1-1 創田アパート101 |

#### ■業者情報

ログイン中の業者情報を初期表示します。 「担当者検索」ボタンより担当者を選択します。 ※担当者でログインしている場合は「担当者検索」ボタンは表示されません。

| 業者名 | 担当者        |  |
|-----|------------|--|
| A業者 | 担当 太郎 ✔ 選択 |  |
|     | キャンセル      |  |
|     |            |  |
|     |            |  |
|     |            |  |
|     |            |  |
|     |            |  |
|     |            |  |

#### ■その他情報

その他の情報を入力します。

待合室利用が無の場合でも、会葬者人数は必ず入力してください。

「新世帯主氏名」は、死亡者が住民票の世帯主かつ死亡者以外の世帯員が2名以上いる場合、入力してください。不明な場合は空欄としてください。

| の他情報                        |          |              |           |   |  |
|-----------------------------|----------|--------------|-----------|---|--|
| ※ 符合室利用有關                   | 有 ~      | ※ 会員員人数      | 10        | Å |  |
| IBHT#556                    | 660033   | <b>※出館場所</b> | AttD+#II- |   |  |
| 隋京・葉俏支援(-隋宗,△仕出し業者,<br>◆独し) |          | 新世界主氏名       | 性毒 太郎     |   |  |
| 死亡延期出先                      | 諸田市本庁会 🖌 | その領海道        |           |   |  |

※予約を取り止める場合は、「戻る」ボタンをクリックしてください。
※ブラウザ上の「×(閉じる)」ボタンで予約を取り止めないようにご注意ください。
※ブラウザ上の「←(戻る)」ボタンで前画面に遷移しないようにご注意ください。

## 6.6 入力内容を確認する

予約情報登録画面にて入力した予約情報を確認します。

| 日市聖苑予約システム                     |                                                                                                    |                  | <b></b> 1975     |
|--------------------------------|----------------------------------------------------------------------------------------------------|------------------|------------------|
| 70-0 80-0                      |                                                                                                    |                  | 2:37/ 806        |
| NON TOTAL A DATE               |                                                                                                    |                  |                  |
| 以降学術・大人(12歳以上) - 住民管理地の確認 - 予約 | ManAn > 予約情報の構設。 Teler                                                                                                    |                  |                  |
| 下の内容で登録します。よる                  | らしいですか?                                                                                                    |                  |                  |
| 基本情報                           |                                                                                                    |                  |                  |
| 予约区分                           | 做型的                                                                                                    | 予約費号             |                  |
| 体现来的情報                         |                                                                                                    |                  |                  |
| UDIX 2 + 7 HTTR                | The second second second second second second second second second second second second second second second se                                                                                                    |                  | becarde charge ( |
| etal<br>Aletter                | Inter-S                                                                                                    | PC/HSDE LLFT     | 利用的工具的           |
| 1 XBP                          | 火費炉                                                                                                    | 2021/08/14 10/00 |                  |
| 死亡者等情報                         |                                                                                                    |                  |                  |
| 小田田田                           | 大人(12)()(日下)                                                                                                    |                  |                  |
| 住的傳想和公                         | 市長の場合                                                                                                    |                  |                  |
| 1215-1226422-37                |                                                                                                    |                  |                  |
| PIERA                          | 2.0                                                                                                    |                  |                  |
| R, IS                          | and the second second s | -0<br>           | an per           |
| (RJ)                           | 01240                                                                                                    | 643              | 969              |
| ●空台-1                          |                                                                                                    |                  |                  |
| 住所                             | # 日本 (1997) (11-1) (1997) (1-1-10)                                                                                                    |                  |                  |
|                                |                                                                                                    |                  |                  |
| 生年月日                           | +#3#3#3#3                                                                                                    |                  |                  |
| 死亡年月日                          | 1113年3月3日午期3年3分(30版)                                                                                                    | 22223            |                  |
| 死政                             | -2.04L                                                                                                    | 128              | 0.27             |
| 死亡場所                           | 静災県編日市                                                                                                    |                  |                  |
| ペースメーカーの有無                     | 1                                                                                                    |                  |                  |
| 申請者情報                          |                                                                                                    |                  |                  |
| Æ                              | 苏海                                                                                                    | 8                | 太郎               |
| 西力士                            | 55/24                                                                                                    | 名力士              | 905              |
| 靜便能导                           | 4371213                                                                                                    |                  |                  |
| 位所                             | 御司県始田市塩新田1-1 修田アバート101                                                                                                    |                  |                  |
| <b>死亡者との続柄(事、長男、弟の子など)</b>     | 長明                                                                                                    |                  |                  |
| 20 To diff 20                  |                                                                                                    |                  |                  |
| 荣 白1月2日                        |                                                                                                    |                  |                  |
| 東哲名                            | A集智                                                                                                    |                  |                  |
| 業資源結先                          | 123-456-789                                                                                                    |                  |                  |
| 業者メールアドレス                      | gyousha@mai.com                                                                                                    |                  |                  |
| 相当者                            | 超当 太郎                                                                                                    |                  |                  |
| 胆当将途继先                         | 907-654-321                                                                                                    |                  |                  |
| 担当哲メールアドレス                     | tamou@mail.com                                                                                                    |                  |                  |
| その他情報                          |                                                                                                    |                  |                  |
| 符合要利用有限                        | 有                                                                                                    | 会算者人政            | 10人              |
| 11:00 03:00                    | 9893059                                                                                                    |                  |                  |
| 開来・業費支援(・開来、二仕出し業者。            | Δ.                                                                                                    | /   入力           | 内容を確認の上、         |
| *悪し)<br>死亡応避出入                 | 雇用市本疗舍                                                                                                    | / 「登録            | リボタンをクリック! キす    |
| N 1990 (1997) (1997)           |                                                                                                    |                  |                  |
|                                | ※利用料は参考です。利用内容によって変わる可能性があります。<br>※利用料は参考です。利用内容によって変わる可能性があります。                                                                                                    | /                |                  |
|                                | 本人力の専用がある場合は、彼から像主意語してください。                                                                                                    | /                |                  |
|                                |                                                                                                    | 修正祭録             |                  |
|                                |                                                                                                    |                  |                  |

※予約を取り止める場合は、「修正」ボタンをクリック後、予約情報登録画面で「キャンセル」ボタンをクリックして ください。

## 6.7 予約登録完了

火葬炉の予約は完了です。予約番号が表示されます。

また、予約情報登録画面にて業者情報に入力した業者メールアドレス・担当者メールアドレス宛に予約登録メールが送信されます。

| 磐田市聖苑予約システム                                         |                                  |       |       |
|-----------------------------------------------------|----------------------------------|-------|-------|
|                                                     |                                  | A菜肴   |       |
| トップページ 予約一覧 ユーザ管理                                   |                                  | VEIDW | お開合せ  |
| ※夏平府・大人(12県以上)> 住田豊雄地の確認 > 平府清極の入力 > 平的清極の確認 > 予約完了 |                                  |       |       |
|                                                     | 予約を登録しました。<br>予約番号は2021000005です。 |       |       |
|                                                     | トップバージへ戻る                        |       |       |
|                                                     |                                  |       |       |
|                                                     |                                  |       |       |
|                                                     |                                  |       |       |
|                                                     |                                  |       |       |
|                                                     |                                  |       |       |
| Copyright(C) 2021 - YEC Solutions Inc.              |                                  |       | 然田中聖苑 |

 トップページへ戻る トップページ画面を表示します。

## 7. 予約を確認する

予約情報の確認を行います。

## <予約確認手順>

## 7.1 ログインする

「ログイン」ボタンをクリックします(ログイン済みの場合は不要です)。

| 磐田市聖苑予約システム                            |       |
|----------------------------------------|-------|
|                                        | ログイン  |
| ÞуĴК−5                                 | お開合せ  |
| > <u>トップページ</u>                        |       |
| お知らせ                                   | -     |
| 本日、休福日です。                              |       |
| 火葬予約                                   |       |
| 火葬を予約します。                              |       |
| 大人(12歳以上) 小人(12歳未識) 死胎                 |       |
|                                        |       |
|                                        |       |
|                                        |       |
|                                        |       |
|                                        |       |
|                                        |       |
|                                        |       |
|                                        |       |
| Copyright(C) 2021 - YEC Solutions Inc. | 許田中聖苑 |

ID・パスワードを入力し、システムにログインします。

| ログイン     |   |
|----------|---|
| ログイン I D |   |
| パスワード    | - |
| バスリート    |   |

## 7.2 予約を確認する(一覧表示)

メニューの「予約一覧」ボタンをクリックします。

予約一覧が表示されます。

| 磐田市     | 5聖苑予約3                | システム                         |                    |              |        |       |            |       |           |       |           |         |                     |
|---------|-----------------------|------------------------------|--------------------|--------------|--------|-------|------------|-------|-----------|-------|-----------|---------|---------------------|
|         |                       |                              |                    |              |        |       |            |       |           |       |           |         |                     |
| トップ     | ページ 予約                | 一覧 コージ管理                     |                    |              |        |       |            |       |           |       |           | riire a | お開合せ                |
| - 76    | 47-97                 | _                            |                    |              |        |       |            |       |           |       |           |         |                     |
|         | <u>97 58</u>          |                              |                    |              |        |       |            |       |           |       |           |         |                     |
| 予約内容    | の確認・変更有               | 行う場合は、【予約                    | <b>番号】または【死亡者等</b> | 氏名] をクリックしてく | ださい。   |       |            |       |           |       |           |         |                     |
| Na      | 予約区分                  | 予約番号。                        | 住民童樣区分             | 火降種別         | 死亡者等氏名 | 申請者氏名 | 火葬日時。      | 担当者名  | 登録日 ~     | 全排音名  | 奥新日 -     | 更新者名    | 状態                  |
| 81      | 低予約                   | 2021000004                   | 市民の場合              | 死胎           | 姜場 母   | 申請 太郎 | 6/10 10:30 | 担当 太郎 | 6/7 09:55 | 物與    | 6/8 14:33 | A藥書     | 更新                  |
| 2       | 位予約                   | 2021000003                   | 市民でない場合            | 小人(12歲未満)    | 斎場 花子  | 申請 太郎 | 6/8 10:00  | 担当 太郎 | 6/7 09 54 | 職員    | 6/8 14 31 | yec     | 更新                  |
| а       | 本予約                   | 2021000002                   | 市民の場合              | 大人(12歳以上)    | 業場 一部  | 申請 太郎 | 6/11 10.00 | 担当 太郎 | 6/7 09:34 | 10.01 | 6/8 14:31 | yec     | 更新                  |
| 34      | 做予約                   | 2021000005                   | 市民の場合              | 大人(12歲以上)    | 希場 太郎  | 申請 太郎 | 6/12 09:30 | 担当 太郎 | 6/8 14 20 | A廠者   | 6/8 14:20 | A樂書     | 新規                  |
|         |                       |                              |                    |              |        |       |            |       |           |       |           |         |                     |
|         |                       |                              |                    |              |        |       |            |       |           |       |           |         |                     |
|         |                       |                              |                    |              |        |       |            |       |           |       |           |         |                     |
|         |                       |                              |                    |              |        |       |            |       |           |       |           |         |                     |
|         |                       |                              |                    |              |        |       |            |       |           |       |           |         |                     |
|         |                       |                              |                    |              |        |       |            |       |           |       |           |         |                     |
|         |                       |                              |                    |              |        |       |            |       |           |       |           |         |                     |
|         |                       |                              |                    |              |        |       |            |       |           |       |           |         |                     |
| Copyrig | ht(C) 2021 - YE       | C Solutions Inc.             |                    |              |        |       |            |       |           |       |           |         | 新田中聖苑               |
|         | and the second second | and the second second second |                    |              |        |       |            |       |           |       |           |         | and a second second |

※当日以降の予約一覧が表示されます。予約の取り消しを行ったものは表示されません。

## 7.3 予約を確認する(詳細表示)

予約一覧画面で「予約番号」または「死亡者等氏名」をクリックすると、予約情報を確認することができます。

| ●変更可能な予約の場合 |
|-------------|
|-------------|

| 磐田市聖苑予約シス                 | ምፊ              |                         |                       |                  |            |                 |          |       |
|---------------------------|-----------------|-------------------------|-----------------------|------------------|------------|-----------------|----------|-------|
|                           |                 |                         |                       |                  |            |                 | 人業者      |       |
| 5-07-5-5 #8               | 1-1793          |                         |                       |                  |            |                 | マニュアル    | SRAT  |
|                           |                 |                         |                       |                  |            |                 |          |       |
| Presing solver to a       | 宇宙史の細言・電史分子     |                         |                       |                  |            |                 |          |       |
| [※]の項目は必ず入力して             | ください。           |                         |                       |                  |            |                 |          |       |
| 基本情報                      |                 |                         |                       |                  |            |                 |          | -     |
|                           | 予約区分            | 板多約                     |                       |                  | 予約前号       | 2021000002      |          |       |
|                           | 使绿白动            | 2021/08/11 12:02        |                       |                  | 变变日時       | 202100/11 12:02 |          |       |
|                           |                 |                         |                       |                  |            |                 |          |       |
| 2015年3月4月1日本約             |                 |                         |                       |                  |            |                 |          | 172   |
|                           | 88.91           | 推动机                     |                       | 利用我給出時           |            | 利用時工日           | 時        |       |
| 1                         | 火費炉             | 文質は年                    |                       | 2021/06/14 10:00 |            |                 |          |       |
|                           |                 |                         |                       |                  |            |                 |          |       |
| 死亡者等情報                    |                 |                         |                       |                  |            |                 |          | -     |
|                           | 火藓植别            | 大人(12歳以上)               |                       |                  |            |                 |          |       |
|                           | ■ 住民登録团分        | ● 市民の場合 □ 市民でない場合       |                       |                  |            |                 |          |       |
|                           | 三 料金体系          | 36m ~                   |                       |                  |            |                 |          |       |
|                           | * E             | · 资格                    |                       |                  | # 8        | 大印              |          |       |
|                           | ※ 氏力ナ           | 4371213 (#Risk)         |                       |                  | ※名力ナ       | 202             |          |       |
|                           | ※ 住所            | 御史県施田中造新田1-1 毎回アパート101  |                       |                  |            |                 |          |       |
|                           | ** <b>*13</b> 9 | ● 男性 ○ 女性 ○ 不祥          |                       |                  |            |                 |          |       |
|                           | ※ 生牛月日          | ■ 〒K ♥ 3 冊 3 円 3 円      |                       |                  |            |                 |          |       |
|                           |                 | C 不詳                    | no libra de libra des |                  |            |                 |          |       |
|                           | ◎ 死亡年月日         | 640 ♥ 3 # 3 # 3 # 460   | × 3 % 3 %             |                  |            |                 |          |       |
|                           |                 |                         |                       |                  |            |                 |          |       |
|                           | ** <b>7E</b> PN | ₹01 <u>1</u> ~          |                       |                  | ★ 定派       | 463T ~          |          |       |
|                           | 死亡组成            | <b>建制的</b>              |                       |                  |            |                 |          |       |
|                           | マースメーカーの有意      | ₩ ~                     |                       |                  |            |                 |          |       |
| -                         |                 |                         |                       |                  |            |                 |          | _     |
| 甲语音语報                     |                 |                         |                       |                  |            |                 |          |       |
|                           | = 1%            | 苦場                      |                       |                  | # <b>8</b> | 太郎              |          |       |
|                           | ※ 氏力ナ           | SOUT                    |                       |                  | 半名力ナ       | 900             |          |       |
|                           | 影響器会            | 4371213 (LTHER          |                       |                  |            |                 |          |       |
|                           | ※ 住所            | 部回原確用市場新田1-1 健田アパー1-101 |                       |                  |            |                 |          |       |
| ※ 死亡省との統納                 | (妻、長男、弟の子な      | 8.B                     |                       |                  |            |                 |          |       |
|                           | E               |                         |                       |                  |            |                 |          |       |
| 業者情報                      |                 |                         |                       |                  |            |                 |          | -     |
|                           | * 225           | 人服务                     |                       |                  |            |                 |          |       |
|                           | ※東西連絡為          | 123 456 789             |                       |                  |            |                 |          |       |
|                           | 業者メールアドレス       | gynusha@mail.com        |                       |                  |            |                 |          |       |
|                           | 把当得             | 四当 入却                   | 10.2120.00.00         |                  |            |                 |          |       |
|                           | 相当哲源秘先          | 967-604-321             |                       |                  |            |                 |          |       |
| 1                         | 担当者メールアドレス      | tantou@mail.com         |                       |                  |            |                 |          |       |
| 子の前行が                     |                 |                         |                       |                  |            |                 |          |       |
| C V/IE (II TA             |                 |                         |                       |                  |            |                 |          | 1.25  |
|                           | ※ 符合鉴利用有罪       | <u>∎</u> ~              |                       | *                | 度人背夠会      | 10              | <u>^</u> |       |
| 開始,至于内部(-3                | = 154459        | 3593077                 |                       | 46               | ※ 国際規約     | Aビレビニー<br>世界 太和 |          |       |
| min the second second     | *帰し)            |                         |                       |                  | 1.001.000  |                 |          |       |
|                           | 死亡居望出先          | 鶴田市本庁舎 >                |                       |                  | その他希望      |                 |          |       |
|                           |                 |                         |                       |                  |            |                 |          |       |
|                           |                 |                         | 3 8 MRTHMMESSITS      | 予約を取り出す 研        | æ          |                 |          |       |
|                           |                 |                         |                       |                  |            |                 |          |       |
| opyright(C) 2021 - YEC So | lutions Inc.    |                         |                       |                  |            |                 |          | 10000 |

#### ●変更不可の予約の場合

・予約内容が本予約(予約の完了)となっている場合

## ・予約変更可能期間を過ぎている場合

|                               |                                              |                  |               |                  |        | ART    | 022 |
|-------------------------------|----------------------------------------------|------------------|---------------|------------------|--------|--------|-----|
| ページ 予約一覧 ユーザ管理                |                                              |                  |               |                  |        | 2-17/4 | OR  |
| の物情報の確認                       |                                              |                  |               |                  |        |        |     |
| の予約は現在、照会のみ可能                 | हेटच.                                        |                  |               |                  |        |        |     |
| 逐本情報                          |                                              |                  |               |                  |        |        |     |
| 予約回分                          | 本予約                                          | -58              | 0 <b>66</b> 1 | 2021000001       |        |        |     |
| <b>你</b> 你日时                  | 2021/06/11 11 48                             | 201              | 284 S         | 2021/08/11 13:45 |        |        |     |
| 相談予約情報                        |                                              |                  |               |                  |        |        |     |
| 12(8)                         | 建成名                                          | 利用间期日时           |               |                  | 利用性了日降 |        |     |
| 1 火雨炉                         | 火間印                                          | 2021/00/10 10:00 |               |                  |        |        |     |
| 6亡者等情報                        |                                              |                  |               |                  |        |        |     |
| 火器就演                          | 大人(12機以上)                                    |                  |               |                  |        |        |     |
| 住民型線区分                        | 市民の場合                                        |                  |               |                  |        |        |     |
| 料金体系                          | 通常                                           |                  |               |                  |        |        |     |
| <u>μ</u>                      | 来信                                           |                  | 8             | 地                |        |        |     |
| 氏力ナ                           | サイショウ                                        | e                | 8カナ           | 9 <b>0</b> 0     |        |        |     |
| 穿使街村                          | 4371213                                      |                  |               |                  |        |        |     |
| 住所                            | 静辺泉碧田市場駅田1-1 留田アパート101                       |                  |               |                  |        |        |     |
| 性质                            | 网性                                           |                  |               |                  |        |        |     |
| 生年月日                          | 平均3年3月3日                                     |                  |               |                  |        |        |     |
| 死亡年月日                         | ↑和3年3月9日午前3時3分 (30億)                         |                  |               |                  |        |        |     |
| 96.0%                         | For                                          |                  | 家族            | (i.t.            |        |        |     |
| <b>死亡</b> 相所                  | 静岡県藤田市                                       |                  |               |                  |        |        |     |
| ペースメーカーの有限                    | 8                                            |                  |               |                  |        |        |     |
| 申請者情報                         |                                              |                  |               |                  |        |        |     |
| FL.                           | +10                                          |                  | 8             | 建立               |        |        |     |
| 低力ナ                           | sort                                         | 1                | ちカナ           | 900              |        |        |     |
| 爾德爾亞                          | 4371218                                      |                  |               |                  |        |        |     |
| 0.6                           | 野児県協田市塩新田1-1 裕田アパート101                       |                  |               |                  |        |        |     |
| 死亡者との統領(事、長男、弟の子など)           | 長男                                           |                  |               |                  |        |        |     |
| 業者情報                          |                                              |                  |               |                  |        |        |     |
| 業務名                           | A解查                                          |                  |               |                  |        |        |     |
| 蒙岩洼路先                         | 123-456-789                                  |                  |               |                  |        |        |     |
| 業官メールアドレス                     | gyoushai@mail.com                            |                  |               |                  |        |        |     |
| 肥当香                           | 坦当 太郎                                        |                  |               |                  |        |        |     |
| 但当者連絡生                        | 907-654-321                                  |                  |               |                  |        |        |     |
| 担当哲メールアドレス                    | tantou@mail.com                              |                  |               |                  |        |        |     |
| その <mark>他情報</mark>           |                                              |                  |               |                  |        |        |     |
| 特合空利用有限                       | Ħ                                            | 会都有              | 有人数           | 10.A.            |        |        |     |
| 出程時刻                          | 99930.23                                     | 出相               | ERE .         | Aセレモニー           |        |        |     |
| ○ 限家・果香支援(ご開泉、△仕出し菜香、<br>×常し) | Δ                                            | 新世市主             | 108           | 國太 商出            |        |        |     |
| 死亡崩旋出先                        | 能田市本庁舎                                       | その相              | 19 M 68       |                  |        |        |     |
|                               | 利用料は 0円です。<br>※利用料は移着です。利用内容によって変わる可能性があります。 |                  |               |                  |        |        |     |
|                               |                                              | (                |               |                  |        |        |     |
|                               |                                              | <b>E</b> 3       |               |                  |        |        |     |
|                               |                                              |                  |               |                  |        |        |     |

## 7.4 予約を確認する(予約確認メール)

予約登録完了後にシステムから送信された予約確認メールのリンクをクリックして、予約情報を確認することができます。

| Q. 返信 Q. 全員に返信 Q. 転送 G IM<br>磐田市聖苑予約システム <yoyaku@saijyo5.seagul<br>[磐田市聖苑予約システム]予約変更受付完了のあ知らせ<br/>宛先 • A葉者様</yoyaku@saijyo5.seagul<br>                              | office.com>                                        |     |
|----------------------------------------------------------------------------------------------------|----------------------------------------------------|-----|
| A 業者 ご担当者 様<br>磐田市聖苑の予約変更を受け付けました。<br>未入力の項目がある場合は、後から修正登録してください。                                                                                                   |                                                    |     |
| C JT所内容・<br>予約番号:<br>氏名カナ:サイジョウ タロウ<br>予約区分:仮予約                                                                                                    | URL のリンクをクリックするか、<br>URLをコピーして任意のブラウザで開し<br>てください。 | . \ |
| ロクイシーDをお持ちの方は以下URLから予約の詳細情報をご確認いただけます。<br>https://saijyo5.seagulloffice.com/iwata/update/<br>間合せ先<br>聖苑の利用に関すること<br>磐田市聖苑 TEL:0538-58-0912<br>予約システムの操作方法、死亡届に関すること |                                                    |     |
| 磐田市役所市民課 TEL:0538-37-4816<br>※本メールは送信専用アドレスから送信しています。                                                                                                    |                                                    |     |

※メール文面は例となります。

| コグイン画面が表示されます。 | ID・パスワードを入力し、システムにログインします。 |
|----------------|----------------------------|
|----------------|----------------------------|

|          | ログイン |
|----------|------|
| ログイン I D |      |
| パスワード    | 6    |
|          | ログイン |

予約を登録した登録業者のみ予約情報を確認することができます。 予約を登録した登録業者以外でログインすると、エラーメッセージが表示されます。

### 予約を登録した登録業者でログインすると、予約情報を確認することができます。

| 田市聖苑予約システム                           |                                                                                                    |                                                                                                    |            |                  |        |       |             |
|--------------------------------------|----------------------------------------------------------------------------------------------------|----------------------------------------------------------------------------------------------------|------------|------------------|--------|-------|-------------|
|                                      |                                                                                                    |                                                                                                    |            |                  |        | 小菜町   |             |
| ップページ 予約一覧 ユーザ管理                     |                                                                                                    |                                                                                                    |            |                  |        | マニュアル | SROT        |
| webeningthe arrange and              |                                                                                                    |                                                                                                    |            |                  |        |       |             |
| Telleroow C Pressient and            |                                                                                                    |                                                                                                    |            |                  |        |       |             |
| * Milling And Chicky                 |                                                                                                    |                                                                                                    |            |                  |        |       |             |
| 基本情報                                 |                                                                                                    |                                                                                                    |            |                  |        |       |             |
| 予約区分                                 | 极多的                                                                                                    |                                                                                                    | 季約首号       | 2021000002       |        |       |             |
| 使好日時                                 | 2021/00/11 12:02                                                                                                    |                                                                                                    | 变变目睛       | 2021/06/11 12:02 |        |       |             |
| Lines of Analysis                    |                                                                                                    |                                                                                                    |            |                  |        |       |             |
| 加設力和利用和                              |                                                                                                    |                                                                                                    |            |                  |        |       | 172         |
| 84191                                | 港以名                                                                                                    | 利用就加出站                                                                                                    |            |                  | 利用時工品時 |       |             |
| 1 米丽和                                | <u>決</u> 間(年                                                                                                    | 2021/05/14 10:00                                                                                                    |            |                  |        |       |             |
| WITH ALCOLOGY AND                    |                                                                                                    |                                                                                                    |            |                  |        |       |             |
| 死亡百夺捐款                               |                                                                                                    |                                                                                                    |            |                  |        |       | -           |
| 火蘇緩別                                 | ● 大人(12歳以上)                                                                                                    |                                                                                                    |            |                  |        |       |             |
| ■ 住民望禅区分<br>※ 將金体影                   | <ul> <li>市民の場合</li> <li>市民でない場合</li> <li>通知能 ✓</li> </ul>                                                                                                    |                                                                                                    |            |                  |        |       |             |
| * 15                                 | 74                                                                                                    |                                                                                                    | 11.5       | 太郎               |        |       |             |
| ※ 氏力ナ                                | サイジョウ                                                                                                    |                                                                                                    | * 8.ht     | 夕中ウ              |        |       |             |
| <b>彩任然</b> 号                         | 4371213 住所被罪                                                                                                    |                                                                                                    |            |                  |        |       |             |
| ※ 住所                                 | 御宮県藤田市塩崎田1-1 檜田アパート101                                                                                                    |                                                                                                    |            |                  |        |       |             |
| ** 11.30                             | 勇性 〇 女性 〇 不祥                                                                                                    |                                                                                                    |            |                  |        |       |             |
| <b>※ 生年月日</b>                        | ● 平統 ♥ 3 年 3 月 3 日                                                                                                    |                                                                                                    |            |                  |        |       |             |
|                                      | ○ 木牌                                                                                                    |                                                                                                    |            |                  |        |       |             |
| 顺 死亡年月日                              | ● 令和 ✓ 3 年 3 月 3 日 午秋                                                                                                    | ✓ 3 時 3 分                                                                                                    |            |                  |        |       |             |
|                                      | ○ 推定作月日                                                                                                    |                                                                                                    |            |                  |        |       |             |
|                                      | 0 XII                                                                                                    |                                                                                                    | an adviced | 10+ X1           |        |       |             |
| * 9CM                                |                                                                                                    |                                                                                                    | 新LE #      | Edv.             |        |       |             |
| ペースメーカーの有意                           | # v                                                                                                    |                                                                                                    |            |                  |        |       |             |
|                                      |                                                                                                    |                                                                                                    |            |                  |        |       | _           |
| 申請者倫報                                |                                                                                                    |                                                                                                    |            |                  |        |       | .*          |
| = H.                                 | <b>市場</b>                                                                                                    |                                                                                                    | # <b>B</b> | 太郎               |        |       |             |
| ◎ 氏力ナ                                | 3241                                                                                                    |                                                                                                    | ※名力ナ       | 909              |        |       |             |
|                                      | 死亡者等情報:住所をコピー                                                                                                    |                                                                                                    |            |                  |        |       |             |
| 影使器号                                 | 4371213 住所投票                                                                                                    |                                                                                                    |            |                  |        |       |             |
| ※ 住所                                 | 静気県輸用市理研用1-1 健田アバー2-101                                                                                                    |                                                                                                    |            |                  |        |       |             |
| ※ 死亡省との絵柄(表、指男、第の子など)                | 28                                                                                                    |                                                                                                    |            |                  |        |       |             |
|                                      |                                                                                                    |                                                                                                    |            |                  |        |       |             |
| 菜省情報                                 |                                                                                                    |                                                                                                    |            |                  |        |       | -           |
| ※ 業者名                                | 人業者                                                                                                    |                                                                                                    |            |                  |        |       |             |
| ※ 東西連絡先                              | 123-456-769                                                                                                    |                                                                                                    |            |                  |        |       |             |
| ■ 業者メールアドレス                          | grousha@mail.com                                                                                                    | Distance of the local distance of the local distance of the local |            |                  |        |       |             |
| 把当者                                  | 如人 世間                                                                                                    | 40-1478/400-FF                                                                                                    |            |                  |        |       |             |
| 担当哲源裕先                               | 957-654-321                                                                                                    |                                                                                                    |            |                  |        |       |             |
| 担当者メールアトレス                           | The state of the state of the s |                                                                                                    |            |                  |        |       |             |
| その他情報                                |                                                                                                    |                                                                                                    |            |                  |        |       | -           |
| ※ 抗合害利用在医                            | E ~                                                                                                    |                                                                                                    | ※ 会話者人歌    | 10               | 4      |       |             |
| 三 出版动物                               | 9453059                                                                                                    |                                                                                                    | ※ 出来現所     | AULE-            |        |       |             |
| 開家・実営支援(・開家、△仕出し菜香、                  | A ¥                                                                                                    |                                                                                                    | 新世高主氏名     | 世際 太郎            |        |       |             |
| *服し)                                 |                                                                                                    |                                                                                                    |            |                  |        |       |             |
| 死亡尾龈出化                               | 都出 <sup>中本</sup> 广奏 🗸                                                                                                    |                                                                                                    | その他希望      |                  |        |       |             |
|                                      |                                                                                                    |                                                                                                    |            |                  |        |       |             |
|                                      | 6                                                                                                    | こ る 施設予約価格を安全する 予約を担づ換す                                                                                                    | <b>a</b>   |                  |        |       |             |
|                                      |                                                                                                    |                                                                                                    | 61         |                  |        |       |             |
| pyright(C) 2021 - YEC Solutions Inc. |                                                                                                    |                                                                                                    |            |                  |        |       | 01210-0-022 |

#### 8. 予約を変更する

予約情報の変更を行います。

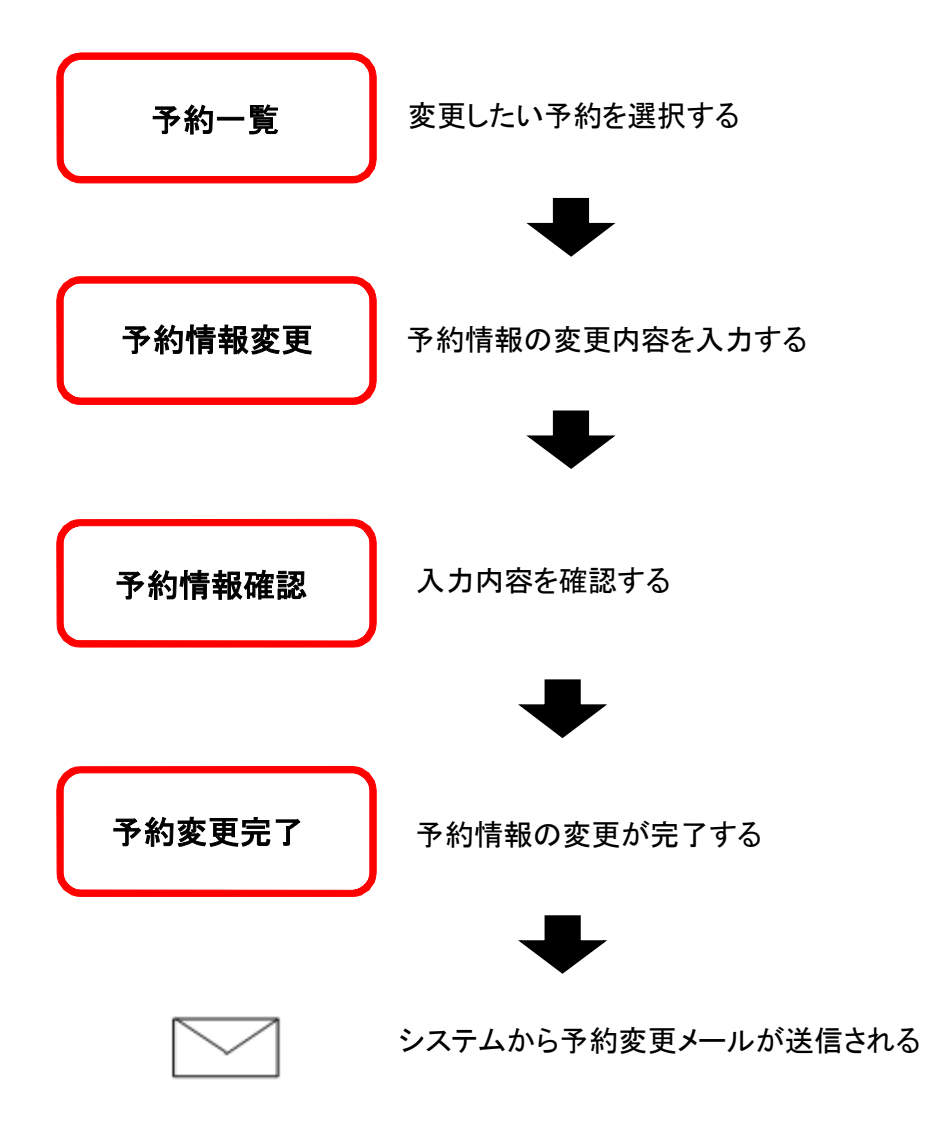

<予約変更手順>

## 8.1 予約を選択する(一覧表示)

予約一覧画面より、変更する予約情報の「予約番号」または「死亡者等氏名」をクリックします。

| 磐田市     | 聖苑予約3           | システム                 |             |                       |                   |       |            |       |           |      |           |             |                      |
|---------|-----------------|----------------------|-------------|-----------------------|-------------------|-------|------------|-------|-----------|------|-----------|-------------|----------------------|
|         |                 |                      |             |                       |                   |       |            |       |           |      |           | A <b>XR</b> |                      |
| トップノ    | (-ジ 予約          | 一覧 ユーザ管理             |             |                       |                   |       |            |       |           |      |           | 1992        | お問合せ                 |
| - 予     | 的一覧             |                      |             |                       |                   |       |            |       |           |      |           |             |                      |
|         |                 |                      |             |                       |                   |       |            |       |           |      |           |             |                      |
| 矛約内容    | の確認・変更を         | 行う場合は、【予約】           | 日日 または【死亡者等 | 氏名】をクリックしてく:<br>小町20日 | ださい。              | 由該加工化 | with the   | 抽屉盘衣  | 0010      | 四相志在 | W 85 (7)  | war av      | 14.05                |
| 1       | 近年216.70<br>信号約 | 2021000005           | 市民の場合       | 大人(12歳以上)             | 光に日安氏(A)<br>番場 太郎 | 中國大部  | 6/12 09:30 | 相当 太郎 | 6/8 14 20 | 山戸市  | 6/8 15.35 | 人業者         | 要新                   |
| 2       | 假予約             | 2021000004           | 市民の場合       | 死的                    | 新福 母              | 申請 太郎 | 6/10 10:30 | 担当 太郎 | 6/7 09 55 | 粮貨   | 6/8 14 33 | A樂者         | 更新                   |
| з       | 低予約             | 2021000003           | 市民でない場合     | 小人(12歳未満)             | 著場 花子             | 中請 太郎 | 6/8 10:00  | 担当 太郎 | 6/7 09.54 | 数页   | 6/8 14:31 | yec         | 更新                   |
| 4       | 本予約             | 2021000002           | 市民の場合       | 大人(12歲以上)             | 兼措 一部             | 申請 太郎 | 6/11 10:00 | 抱当 太郎 | 6/7 09:34 | 粮貨   | 6/8 14:31 | yec         | 更新                   |
|         |                 |                      |             |                       |                   |       |            |       |           |      |           |             |                      |
|         |                 |                      |             |                       |                   |       |            |       |           |      |           |             |                      |
|         |                 |                      |             |                       |                   |       |            |       |           |      |           |             |                      |
|         |                 |                      |             |                       |                   |       |            |       |           |      |           |             |                      |
|         |                 |                      |             |                       |                   |       |            |       |           |      |           |             |                      |
|         |                 |                      |             |                       |                   |       |            |       |           |      |           |             |                      |
|         |                 |                      |             |                       |                   |       |            |       |           |      |           |             |                      |
|         |                 | a sector di Manazara |             |                       |                   |       |            |       |           |      |           |             | International States |
| Copyrig | ht(C) 2021 - YE | C Solutions Inc.     |             |                       |                   |       |            |       |           |      |           |             | <b>答田中聖苑</b>         |

## 8.2 予約変更情報を入力する

予約変更情報を入力します。

死亡者、申請者等の情報を変更します。なお、以下に該当する予約情報の変更はできません。 ・予約内容が本予約(予約の完了)となっている場合

・予約変更可能期間を過ぎている場合

| 田市聖苑予約システム                            |                                       |                       |            |                  |        |             |      |
|---------------------------------------|---------------------------------------|-----------------------|------------|------------------|--------|-------------|------|
|                                       |                                       |                       |            |                  |        | ARE<br>VIII | 8Wet |
| ブページ 予約一覧 ユーザ重理                       |                                       |                       |            |                  |        |             |      |
| <u>予約情報の変更</u> 、や約歳をの年度、まま只で          |                                       |                       |            |                  |        |             |      |
| )の項目は必ず入力してください。                      |                                       |                       |            |                  |        |             |      |
| 基本情報                                  |                                       |                       |            |                  |        |             | -    |
| 予約区分                                  | 极多的                                   |                       | 予約開行       | 2021000002       |        |             |      |
| 使绿白崎                                  | 3021/08/11 12:02                      |                       | 变更目時       | 2021/06/11 12:02 |        |             |      |
|                                       |                                       |                       |            |                  |        |             |      |
| 施設予約情報                                |                                       |                       |            |                  |        |             |      |
| 82193                                 | 施政私                                   | 利用增加日時                |            |                  | 利用制了日時 |             |      |
| 1 火雨炉                                 | <mark>≪</mark> Bt <sup>⊭</sup>        | 2021/06/14 10:00      |            |                  |        |             |      |
|                                       |                                       |                       |            |                  |        |             |      |
| 死亡者寺病報                                |                                       |                       |            |                  |        |             | -    |
| 火鞋種別                                  | 大夫(12)彼以上)                            |                       |            |                  |        |             |      |
| ····································· | ● 中田の場合 ● 中田でない場合                     |                       |            |                  |        |             |      |
| 8 H.                                  | 74<br>74                              |                       |            | 太郎               |        |             |      |
| ※ 氏力ナ                                 |                                       |                       | * 8.57     | 夕中ウ              |        |             |      |
| 影使進马                                  | 4371213 住所服業                          |                       |            |                  |        |             |      |
| ※ 住所                                  | 御史県藤田市聖紀田1-1 檜田アパート101                |                       |            |                  |        |             |      |
| ** <b>f1</b> 30                       | • 男性 〇 女性 〇 不詳                        |                       |            |                  |        |             |      |
| 素 生年月日                                | ● 平地 → 3 円 3 円 3 円                    |                       |            |                  |        |             |      |
|                                       | O 不詳                                  |                       |            |                  |        |             |      |
| 顺 死亡年月日                               | ♠ 440 ✓ 5 47 3 月 3 日 446              | √ 3 時 3 分             |            |                  |        |             |      |
|                                       | C. 推定作用日                              |                       |            |                  |        |             |      |
| 10 20 M                               | () 小師                                 |                       | -          | 41.TT            |        |             |      |
| 新た期時                                  | District Contents                     |                       | in stati   |                  |        |             |      |
| ペースメーカーの有意                            | ¥ ~                                   |                       |            |                  |        |             |      |
| 电通常信码                                 |                                       |                       |            |                  |        |             |      |
|                                       | 122                                   |                       | Uddes/1    | 122              |        |             |      |
| = H.                                  | 214<br>                               |                       | # <b>B</b> | 7.8              |        |             |      |
| $\approx R J T$                       | Freißitel diffenul-                   |                       | ± 約月7      | 300              |        |             |      |
| KARP.                                 | 4371213 (1516)                        |                       |            |                  |        |             |      |
| 11 位75                                | 静岡県韓田市連新田1-1 韓田アパート101                |                       |            |                  |        |             |      |
| ※ 死亡者との絵柄(表、長男、弟の子な                   | 具用                                    |                       |            |                  |        |             |      |
| E)                                    |                                       |                       |            |                  |        |             |      |
| 的名称                                   |                                       |                       |            |                  |        |             |      |
|                                       | The sector of                         |                       |            |                  |        |             |      |
| 22 M 14 Co                            | Are 0                                 |                       |            |                  |        |             |      |
| ※ 米口がらん                               | prousha@mai.com                       |                       |            |                  |        |             |      |
| Beu State                             | 四当 大臣                                 | ACTIVATION OF         |            |                  |        |             |      |
| <b>7</b> /4                           |                                       |                       |            |                  |        |             |      |
| 予約内谷                                  | を修正の上、                                |                       |            |                  |        |             |      |
| 「確定」が                                 | ないたりしいり キす                            |                       |            |                  |        |             |      |
| その他情報                                 | · · · · · · · · · · · · · · · · · · · |                       |            |                  |        |             | 2    |
|                                       |                                       |                       | ※ 会鲜有人到    | 10               | 1      |             |      |
|                                       |                                       |                       | ※ 出来場所     | AMU-E-           |        |             |      |
| 開来・実習支援【・講座、二仕出し業者。                   | _ <b>∠ ∀</b>                          |                       | 新世裔主氏名     | 世南 太郎            |        |             |      |
| *扇し)                                  |                                       | $\backslash$          |            |                  |        |             |      |
| 死亡展望出先                                | ■出行本行街 ✓                              |                       | その他希望      |                  |        |             |      |
|                                       |                                       |                       |            |                  |        |             |      |
|                                       |                                       | 8 推設予約価格を変更する 予約を担つ論す | e #        |                  |        |             |      |
|                                       |                                       |                       |            |                  |        |             |      |
| ight(C) 2021 - YEC Solutions Inc.     |                                       |                       |            |                  |        |             | 0111 |

<予約情報の変更操作>

●予約情報の変更

予約登録時に入力した死亡者情報、申請者情報、業者情報、その他情報の修正が可能です。

#### ●施設予約情報の変更

火葬炉に対する修正は不可のため、「施設予約情報を変更する」ボタンをクリックしても、火葬日時は変更で きません。

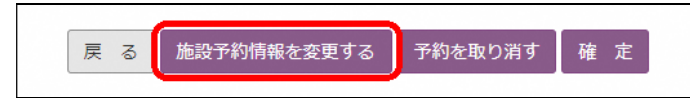

## 8.3 予約の変更内容を確認する

予約変更情報を確認します。

表示されている情報で変更登録を行う場合は、「変更内容を登録する」ボタンをクリックします。 内容を再度修正する場合は、「修正」ボタンをクリックします。

| 輪田市聖苑予約シス                 | . <del>.</del>     |                                                               |                  |                  |        |
|---------------------------|--------------------|---------------------------------------------------------------|------------------|------------------|--------|
|                           |                    |                                                               |                  | A211 0/          |        |
| トップページ 予約一刻               | ユーザ管理              |                                                               |                  | 7517/L 88        | Net    |
| · 予約期候の武思 > 予約            | 変更の確認・11月7         |                                                               |                  |                  |        |
|                           | All 1              |                                                               |                  |                  |        |
| 以下的內容で豆                   | 18089°9°           | 500 6937                                                      |                  |                  |        |
| 基本情報                      |                    |                                                               |                  |                  | -      |
|                           | 予约区分               | 级学的                                                           | 予約補約             | 2021000002       |        |
|                           | 型線目時               | 2021/06/11 12:02                                              | 20 B (20)        | 2021/08/11 12:02 |        |
| 施設形約情報                    |                    |                                                               |                  |                  | 1      |
|                           |                    | W15-2                                                         | \$10000ac304     | 194708           |        |
|                           | 火費炉                | 火費炉                                                           | 2021/06/14 10:00 | Vale ( BP        |        |
|                           |                    |                                                               |                  |                  |        |
| 死亡者等情報                    |                    |                                                               |                  |                  | -      |
|                           | 火箭網旗               | 大人(12歳以上)                                                     |                  |                  |        |
|                           | 住民豐調区分             | 市民の場合                                                         |                  |                  |        |
|                           | 料金体系               | 通常                                                            |                  |                  |        |
|                           | tf.                | 亲谊                                                            | 8                | 太郎               |        |
|                           | 氏カナ                | サイショウ                                                         | ちカナ              | 900 CD           |        |
|                           | 尊使游司               | 4371213                                                       |                  |                  |        |
|                           | (EP)               | (時間)保護田市理想(出)-1 福田アバード-101<br>際性                              |                  |                  |        |
|                           | 生年月日               | 平成3年3月3日                                                      |                  |                  |        |
|                           | 死亡年月日              | 令和3年3月3日午前3時3分 (30歳)                                          |                  |                  |        |
|                           | 机四                 | 200                                                           | 218              | tint.            |        |
|                           | 死亡場所               | 勝凶意輸用市                                                        |                  |                  |        |
|                           | ペースメーカーの有限         | Ħ                                                             |                  |                  |        |
| 山橋大清朝                     |                    |                                                               |                  |                  |        |
| T AN EL MINA              | 2                  | 122                                                           | 72               |                  |        |
|                           | is to t            | TH SOME                                                       | 5<br>eht         | 80°              |        |
|                           | 發展當時               | 4373213                                                       |                  | x=x              |        |
|                           | 住所                 | 静岡県藩田市道研用1-1 藩田アパート101                                        |                  |                  |        |
| 死亡者との統柄(書                 | 、展現、第の子など)         | 長病                                                            |                  |                  |        |
|                           |                    |                                                               |                  |                  |        |
| 業者情報                      |                    |                                                               |                  |                  |        |
|                           | 業件名                | 人願首                                                           |                  |                  |        |
|                           | 業習運輸先              | 123-156-789                                                   |                  |                  |        |
|                           | 東日メールアドレス          | 相当 大師                                                         |                  |                  |        |
|                           | 担当者連結先             | 987-654-321                                                   |                  |                  |        |
|                           | 担当者メールアドレス         | tantou@mail.com                                               |                  |                  | 1      |
|                           |                    |                                                               | / 13             | 変更内谷を登録する」ホタンを   |        |
| その他情報                     |                    |                                                               | /   ク            | リックします。          | -      |
|                           | 特合率和而有加            | 有                                                             | / 1              |                  |        |
|                           | 出售场所               | 9472099                                                       |                  |                  |        |
| 開催・開発支援(                  | 相原に二任出し来有。<br>>激し> | - <u>-</u>                                                    |                  |                  | -      |
|                           | 死亡信御出失             | · 经旧市本庁 古                                                     | その他都望            |                  |        |
|                           |                    | 利用料はな円です。                                                     |                  |                  |        |
|                           |                    | ■利用料は使考えて、利用内容によって変わる可能性があります。<br>未入力の項目がある場合は、後から検正登録してください。 | /                |                  |        |
|                           |                    |                                                               |                  |                  |        |
|                           |                    |                                                               | A T TANANGERSO   |                  |        |
| Copyright(C) 2021 - YEC S | olutions inc.      |                                                               |                  | <b>1</b>         | 11152A |
|                           |                    |                                                               |                  |                  |        |

※変更を取り止める場合は、「修正」ボタンで予約情報変更画面へ戻り、「戻る」ボタンをクリックします。

## 8.4 予約変更完了

以上で、予約変更は完了です。

| 磐田市聖苑予約システム                            |                                 |       |
|----------------------------------------|---------------------------------|-------|
|                                        | AX. 0                           |       |
| トップページ 予約一覧 ユーザ管理                      | VIII 2                          | 日間合せ  |
| ・予約清報の変更、予約変更の構成 変更完了                  |                                 |       |
| -                                      | 予約を変更しました。<br>予約番号は202100005です。 |       |
|                                        | 子的一篇へ伝る                         |       |
|                                        |                                 |       |
|                                        |                                 |       |
|                                        |                                 |       |
|                                        |                                 |       |
|                                        |                                 |       |
| Copyright(C) 2021 - YEC Solutions Inc. |                                 | 約田中酸苑 |

予約一覧へ戻る
 予約一覧画面を表示します。

#### 9. 予約を取り消す

予約情報の取消を行います。

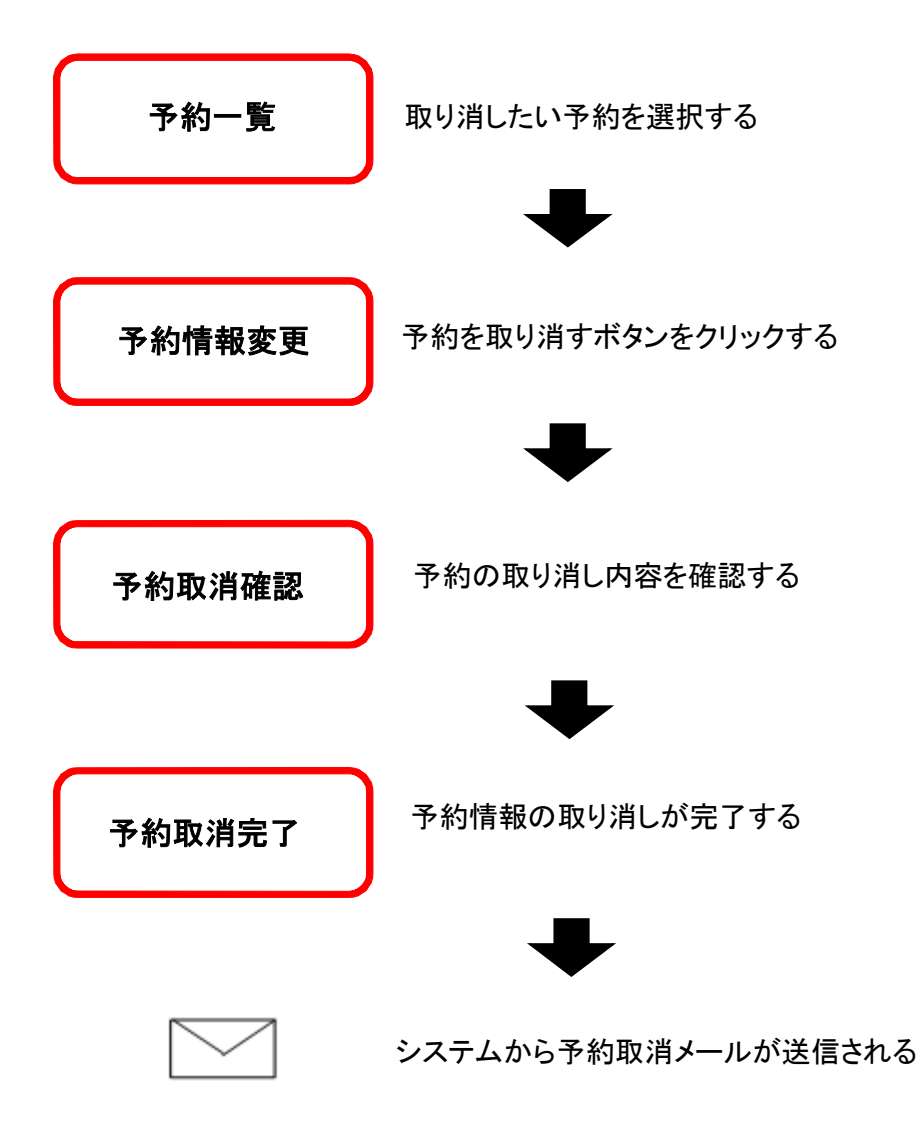

## <予約取消手順>

### 9.1 予約を選択する(一覧表示)

予約一覧画面を表示します。

取り消しする予約情報の「予約番号」または「死亡者等氏名」をクリックします。

| 磐田市        | 聖苑予約            | システム                |                       |                       |                |       |            |       |           |      |           |         |                |
|------------|-----------------|---------------------|-----------------------|-----------------------|----------------|-------|------------|-------|-----------|------|-----------|---------|----------------|
|            |                 |                     |                       |                       |                |       |            |       |           |      |           |         |                |
| トップ        | (-ジ 予約          | 一覧 ユージ管理            |                       |                       |                |       |            |       |           |      |           | ezzne e | 開合せ            |
| > 予        | 約一覧             |                     |                       |                       |                |       |            |       |           |      |           |         |                |
|            |                 |                     |                       |                       |                |       |            |       |           |      |           |         |                |
| 予約内容<br>Na | の確認・空更す<br>予約区分 | 2行う場合は、【予約<br>予約番号。 | 毎号】または【死亡者等<br>住民登録区分 | 氏名] をクリックしてく)<br>火葬種別 | ださい。<br>死亡者等氏名 | 申請春氏名 | 火葬日時。      | 担当者名  | 登録日本      | 全球者名 | 奥新日 🖌     | 更新者名    | 秋期             |
| 1          | 低予約             | 2021000005          | 市民の場合                 | 大人(12歲以上)             | 番場 太郎          | 申請 太郎 | 6/12 09:30 | 担当 太郎 | 6/8 14 20 | A藥者  | 6/8 15:35 | A藥書     | 更新             |
| 2          | 位于約             | 2021000004          | 市民の場合                 | 芽目初                   | 新福 坦           | 申請 太郎 | 6/10 10:30 | 担当 太郎 | 6/7 09 55 | 粮員   | 6/8 14 33 | A樂書     | 更新             |
| з          | 低予約             | 2021000003          | 市民でない場合               | 小人(12歳未満)             | 斋場 花子          | 申請 太郎 | 6/8 10:00  | 担当 太郎 | 6/7 09.54 | 8.6  | 6/8 14:31 | yec     | 更新             |
| - 4        | 本予約             | 2021000002          | 市民の場合                 | 大人(12歲以上)             | 兼唱 一部          | 申請 太郎 | 6/11 10:00 | 粮煮 太郎 | 6/7 09 34 | 粮貨   | 6/8 14.31 | yec     | 更新             |
|            |                 |                     |                       |                       |                |       |            |       |           |      |           |         |                |
|            |                 |                     |                       |                       |                |       |            |       |           |      |           |         |                |
|            |                 |                     |                       |                       |                |       |            |       |           |      |           |         |                |
|            |                 |                     |                       |                       |                |       |            |       |           |      |           |         |                |
|            |                 |                     |                       |                       |                |       |            |       |           |      |           |         |                |
|            |                 |                     |                       |                       |                |       |            |       |           |      |           |         |                |
|            |                 |                     |                       |                       |                |       |            |       |           |      |           |         |                |
|            |                 |                     |                       |                       |                |       |            |       |           |      |           |         |                |
| Copyrig    | ht(C) 2021 - YE | C Solutions Inc.    |                       |                       |                |       |            |       |           |      |           | 4       | 許用中醫苑          |
| - AND TO A | A STATE OF A    |                     |                       |                       |                |       |            |       |           |      |           |         | and the second |

## 9.2 予約の取消内容を確認する

表示されている予約を取り消す場合は、「予約を取り消す」ボタンをクリックします。

なお、以下に該当する予約情報の変更はできません。

- ・予約内容が本予約(予約の完了)となっている場合
- ・予約変更可能期間を過ぎている場合

|                                    |                                                                                                    |                                                                                                    |                                                                                                    |                                                                                                    |                  |        | 02 |
|------------------------------------|----------------------------------------------------------------------------------------------------|----------------------------------------------------------------------------------------------------|----------------------------------------------------------------------------------------------------|----------------------------------------------------------------------------------------------------|------------------|--------|----|
| (一》 予約一號 ユーザ蜜壇                     |                                                                                                    |                                                                                                    |                                                                                                    |                                                                                                    |                  | 2=17th | 0  |
| 9 <mark>信報の変更</mark> 、予約第些の構成、まま元で |                                                                                                    |                                                                                                    |                                                                                                    |                                                                                                    |                  |        |    |
| 用目は必ず入力してください。                     |                                                                                                    |                                                                                                    |                                                                                                    |                                                                                                    |                  |        |    |
| 科情報                                |                                                                                                    |                                                                                                    |                                                                                                    |                                                                                                    |                  |        |    |
| 委約成分                               | 45-5-40                                                                                                    |                                                                                                    |                                                                                                    | *ose                                                                                                    | 202100002        |        |    |
| 01(2ER)                            | 2021/08/11 12:00                                                                                                    |                                                                                                    |                                                                                                    | 20 Elit                                                                                                    | 2021006/11 12:02 |        |    |
|                                    |                                                                                                    |                                                                                                    |                                                                                                    |                                                                                                    |                  |        |    |
| 设予約清報                              |                                                                                                    |                                                                                                    |                                                                                                    |                                                                                                    |                  |        |    |
| 12191                              | 薄炭岩                                                                                                    |                                                                                                    | 利用税站日時                                                                                                    |                                                                                                    | 利用時工日時           |        |    |
| 1 火雨焊                              | ox:西北平                                                                                                    |                                                                                                    | 2021/06/14 10:00                                                                                                |                                                                                                    |                  |        |    |
|                                    |                                                                                                    |                                                                                                    |                                                                                                    |                                                                                                    |                  |        |    |
| 白者等情報                              |                                                                                                    |                                                                                                    |                                                                                                    |                                                                                                    |                  |        |    |
| VELIGINI                           | · 大人(12時以上)                                                                                                    |                                                                                                    |                                                                                                    |                                                                                                    |                  |        |    |
| ··· 住民登録区分                         | ● 市民の場合 □ 市民でない場合                                                                                                    |                                                                                                    |                                                                                                    |                                                                                                    |                  |        |    |
| 三 料金体系                             | <b>通常 ~</b>                                                                                                    |                                                                                                    |                                                                                                    |                                                                                                    |                  |        |    |
| * ft                               | 液場                                                                                                    |                                                                                                    |                                                                                                    | 用名                                                                                                    | 太郎               |        |    |
| ※ 氏力ナ                              | #49a0                                                                                                    |                                                                                                    |                                                                                                    | ※名力ナ                                                                                                    | 夕口少              |        |    |
| 影使器号                               | 4371213 住所被第                                                                                                    |                                                                                                    |                                                                                                    |                                                                                                    |                  |        |    |
| ※ 住所                               | 御知県藤田市塩新田1-1 俗田アパート101                                                                                                    |                                                                                                    |                                                                                                    |                                                                                                    |                  |        |    |
| × 11.00                            | ● 男性 〇 女性 〇 不詳                                                                                                    |                                                                                                    |                                                                                                    |                                                                                                    |                  |        |    |
| ※ 生年月日                             | 🔹 平成 🛩 3 年 3 月 3 日                                                                                                    |                                                                                                    |                                                                                                    |                                                                                                    |                  |        |    |
|                                    | ○ 不計                                                                                                    |                                                                                                    |                                                                                                    |                                                                                                    |                  |        |    |
| 顺 死亡年月日                            | ♠ 440 ♥ 5 年 3 月 3 日 440                                                                                                    | ✓ 3 時 3 分                                                                                                    |                                                                                                    |                                                                                                    |                  |        |    |
|                                    | ○ 推定年月日                                                                                                    |                                                                                                    |                                                                                                    |                                                                                                    |                  |        |    |
|                                    | O 768                                                                                                    |                                                                                                    |                                                                                                    |                                                                                                    |                  |        |    |
| ※ 死間                               | その地 🗸                                                                                                    |                                                                                                    |                                                                                                    | 王 宗派                                                                                                    | - 76.0           |        |    |
| 机亡烟雨                               | 静刻深静田市                                                                                                    |                                                                                                    |                                                                                                    |                                                                                                    |                  |        |    |
| ペースメーカーの有意                         | 14 V                                                                                                    |                                                                                                    |                                                                                                    |                                                                                                    |                  |        |    |
| 香苦情到                               |                                                                                                    |                                                                                                    |                                                                                                    |                                                                                                    |                  |        | -  |
| 1.32                               | 1922                                                                                                    |                                                                                                    |                                                                                                    | 955477                                                                                                    | 1.1.4            |        |    |
| = 15.                              |                                                                                                    |                                                                                                    |                                                                                                    | H 25                                                                                                    | X.B)             |        |    |
| ◎ 氏力 <b>ナ</b>                      | >>21                                                                                                    |                                                                                                    |                                                                                                    | ※ 乳力ナ                                                                                                    | 900              |        |    |
|                                    | RCTWAR COTOC-                                                                                                    |                                                                                                    |                                                                                                    |                                                                                                    |                  |        |    |
| 整使器公                               | 43/1213                                                                                                    |                                                                                                    |                                                                                                    |                                                                                                    |                  |        |    |
| 11 ( <u>E</u> /h                   | and the second second s |                                                                                                    |                                                                                                    |                                                                                                    |                  |        |    |
| ※ 外亡者との転納(表,長男,罪の子など)              | 2.15                                                                                                    |                                                                                                    |                                                                                                    |                                                                                                    |                  |        |    |
| 52 AME 3 Y                         |                                                                                                    |                                                                                                    |                                                                                                    |                                                                                                    |                  |        |    |
| 316975                             |                                                                                                    |                                                                                                    |                                                                                                    |                                                                                                    |                  |        |    |
| ※ 業者名                              | 入業者                                                                                                    |                                                                                                    |                                                                                                    |                                                                                                    |                  |        |    |
| ※東西運輸先                             | 123-456-769                                                                                                    |                                                                                                    |                                                                                                    |                                                                                                    |                  |        |    |
| ■ 葉有メールアドレス                        | grousha@mail.com                                                                                                    | CONTRACTOR AND                                                                                                  |                                                                                                    | Г                                                                                                    |                  |        |    |
| 把当着                                | 四天 光印                                                                                                    | 10247040.W                                                                                                    |                                                                                                    | 1                                                                                                    | 予約を取り消す」ボタン      | を      |    |
| 担当哲源和先                             | 957-604-321                                                                                                    |                                                                                                    |                                                                                                    |                                                                                                    |                  |        |    |
| 担当者メールアドレス                         | bertouginal com                                                                                                    |                                                                                                    |                                                                                                    |                                                                                                    | クリックします。         |        |    |
| たみい言奏は                             |                                                                                                    |                                                                                                    | /                                                                                                    | ·                                                                                                    | 予約情報確認面面に遭       | 移しま    | -  |
|                                    |                                                                                                    |                                                                                                    | - /                                                                                                    |                                                                                                    |                  | 21900  | •  |
| ※ 符合坐利用衣服                          | <u>α</u> ~                                                                                                    |                                                                                                    | * s                                                                                                    | 会鲜有人」                                                                                                    | す。               |        |    |
| 三 出稿時刻                             | 93730分                                                                                                    |                                                                                                    | / *                                                                                                    | ※出版項》                                                                                                    |                  |        |    |
| 開南・葉君支援(「開座、二仕出()菜君。<br>→開」。)      |                                                                                                    |                                                                                                    |                                                                                                    | 世高主15年                                                                                                    |                  |        | -  |
| 英亡居場出先                             | ◆<br>「<br>◆<br>一<br>◆<br>本<br>庁<br>舎<br>~                                                                                                    |                                                                                                    | /                                                                                                    | その他希望                                                                                                    |                  |        |    |
|                                    |                                                                                                    |                                                                                                    | /                                                                                                    |                                                                                                    |                  |        |    |
|                                    |                                                                                                    |                                                                                                    |                                                                                                    | -                                                                                                    |                  |        |    |
|                                    |                                                                                                    | the second second second second second second second second second second second second second second second se | the second second second second second second second second second second second second second second second se | a second second s |                  |        |    |

#### 予約取消情報を確認します。

表示されている予約の取消を行う場合は、「予約を取り消す」ボタンをクリックします。

| 8日市聖苑予約システム                           |                                                                                                    |                                   |                   |
|---------------------------------------|----------------------------------------------------------------------------------------------------|-----------------------------------|-------------------|
|                                       |                                                                                                    |                                   | A <b>21</b> ログアウト |
| トップページ 予約一覧 ユーザ管理                     |                                                                                                    |                                   | マニュアル お助合せ        |
| > 予約情報取消確認                            |                                                                                                    |                                   |                   |
| 以下の情報を取り消しますが、                        | よろしいですか?                                                                                                    |                                   |                   |
|                                       |                                                                                                    |                                   |                   |
| 基本情報                                  |                                                                                                    |                                   |                   |
| 季的区分                                  | 级节的                                                                                                    | 予約番号                              | 2021000002        |
| 使绿田村                                  | 2021/06/11 12:02                                                                                                    | 全世日時                              | 2021/08/11 12:02  |
| 施設予約情報                                |                                                                                                    |                                   | -                 |
| 97.0                                  | 1000-0                                                                                                    | \$1000 ALC: 1                     | THE YOR           |
| 1                                     | 1000 C                                                                                                    | *1+1+1+1+1=1+<br>2/21-09-14-18-00 | Main 1 DH         |
| 1                                     |                                                                                                    | 202 HOO 14 10 20                  |                   |
| 來亡老習情報                                |                                                                                                    |                                   |                   |
|                                       |                                                                                                    |                                   |                   |
| 火動構成                                  | (X)((/@@J_)                                                                                                    |                                   |                   |
| 115.02 (0,5.7)                        | as a second second seco |                                   |                   |
| Piana                                 | 200                                                                                                    |                                   | + 47              |
| Ent                                   | #=<br>#-(S=0                                                                                                    | 8.ht                              | 2012              |
| 報使品刊                                  | 4371213                                                                                                    | 1003                              |                   |
| 住所                                    | 静岡県藩田市遺駅田1-1 篠田アパート101                                                                                                    |                                   |                   |
| 性別                                    | 房住                                                                                                    |                                   |                   |
| 生年月日                                  | 平成3年3月3日                                                                                                    |                                   |                   |
| 死亡年月日                                 | ★和3年3月3日午前3時3分(30歳)                                                                                                    |                                   |                   |
|                                       | その <b>地</b>                                                                                                    | <b>波</b> 諾                        | 6.2               |
| H10466                                | 静笑厚绘田市                                                                                                    |                                   |                   |
| ペースメーカーの有無                            | त                                                                                                    |                                   |                   |
| 申请者情報                                 |                                                                                                    |                                   |                   |
|                                       |                                                                                                    |                                   |                   |
| r, tri                                | and a second                                                                                                    | et l                              | 8000              |
| 「「「「」」                                | 4371213                                                                                                    |                                   |                   |
| 0.6                                   | 藤岡県絵田市場新田1-1 絵田2パート101                                                                                                    |                                   |                   |
| 先亡者との統領(事、長児、弟の子など)                   | 15 <b>9</b> 5                                                                                                    |                                   |                   |
|                                       |                                                                                                    |                                   |                   |
| 業習情報                                  |                                                                                                    |                                   | 5                 |
| 果有名                                   | A願會                                                                                                    |                                   |                   |
| 蒙省速路先                                 | 123-456-789                                                                                                    |                                   |                   |
| 変質メールアドレス                             | gyousha@mail.com                                                                                                    |                                   |                   |
| 胆当香                                   |                                                                                                    |                                   |                   |
| 担当自連修夫                                | tantou@mail.com                                                                                                    |                                   |                   |
| Para artico                           |                                                                                                    |                                   |                   |
| その他情報                                 |                                                                                                    | Γ-                                |                   |
| 特合室利用有量                               |                                                                                                    | (AB) =                            | 身長「ア約を取り用9」 ホタンを  |
| 出程時刻                                  | 9963052                                                                                                    | E I                               | フリックします           |
| 開家・菜香支援(+開家、△仕出し菜香、                   | Δ.                                                                                                    | 新世帝王                              |                   |
| ×幣(-)<br>死亡偏旋出先                       | 她田市本广告                                                                                                    | East                              |                   |
|                                       |                                                                                                    | /                                 |                   |
|                                       | 村時料は0円です。<br>※利用料は参考です。利用内容によって変わる可能性があります。                                                                                                    | /                                 |                   |
|                                       |                                                                                                    | a a Theoper                       |                   |
|                                       |                                                                                                    | a s l'actessas                    |                   |
| www.initial.2021 - VEC Solutions Inc. |                                                                                                    |                                   |                   |

※予約取消を取り止める場合は、「戻る」ボタンで予約情報変更画面へ戻り、「戻る」ボタンをクリックします。

## 9.3 予約取消完了

以上で、予約情報取消は完了です。

| 磐田市聖苑予約システム                            |                                   |              |       |
|----------------------------------------|-----------------------------------|--------------|-------|
|                                        |                                   | A <b>X</b> # |       |
| トップページ 予約一覧 ユーゼ管理                      |                                   | 822306       | お開合せ  |
| > 予約債輕取消完了                             |                                   |              |       |
|                                        | 予約を取り消しました。<br>予約回日は2021000004です。 |              |       |
|                                        | 予約一篇へ戻る                           |              |       |
|                                        |                                   |              |       |
|                                        |                                   |              |       |
|                                        |                                   |              |       |
|                                        |                                   |              |       |
|                                        |                                   |              |       |
| Copyright(C) 2021 - YEC Solutions Inc. |                                   |              | 新田中聖苑 |

予約一覧へ戻る
 予約一覧画面を表示します。

## 10. 業者情報を変更する

業者情報の変更を行います。

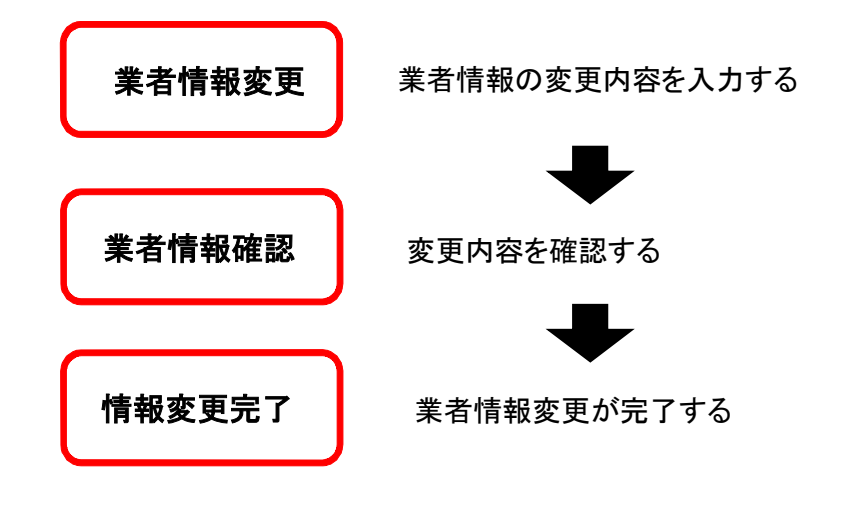

## 10.1 ログインする

「ログイン」ボタンをクリックします(ログイン済みの場合は不要です)。

| 磐田市聖苑予約システム                            |                                         |
|----------------------------------------|-----------------------------------------|
|                                        | <b>П</b> Ø4>                            |
| ×y∄M-5                                 | お開合せ                                    |
| > <u> </u>                             |                                         |
| お知らせ                                   |                                         |
| 本日、休暇日です。                              |                                         |
| 火葬予約                                   | -                                       |
| 火葬を予約します。                              |                                         |
| 大人(12機以上) 小人(12機未油) 死胎                 |                                         |
|                                        |                                         |
|                                        | 100000000000000000000000000000000000000 |
| Copyright(C) 2021 - YEC Solutions Inc. | 新田中聖苑                                   |

ID・パスワードを入力し、システムにログインします。

| 磐田市      | ī聖苑      |
|----------|----------|
| ログー      | (ン       |
| ログイン I D |          |
| パスワード    | <b>A</b> |
| ログー      | ん        |

#### 10.2 業者変更情報を入力する

メニューの「ユーザ管理」ボタンをクリックします。 業者情報変更画面が表示されます。

| 磐田市聖苑予約システム       |                   |           |                    |  |
|-------------------|-------------------|-----------|--------------------|--|
|                   |                   |           | A展着 ログアウト          |  |
| トップページ 予約一覧 ユーザ管理 |                   |           | マニュアル お居合せ         |  |
| > 業者情報変更          |                   |           |                    |  |
| 業者基本情報            |                   |           | -                  |  |
| H ID              | gyousha01         |           |                    |  |
| ※ 菜青色             | A業者               | R076      |                    |  |
| 影使得号              | 111111            |           |                    |  |
| 所在地               | 静词弹皱田巾            |           |                    |  |
| 代表看近名             | 代表 太郎             | ※ メールアドレス | gyousha01@mail.com |  |
|                   |                   |           | テストメール送信           |  |
| バスワード             | password1         |           |                    |  |
| 北运籍号              | 999-899-999       | FAX銀号     | 987-664-321        |  |
|                   |                   |           |                    |  |
| 担当者情報             |                   |           |                    |  |
| 担当者1              | -                 | 担当者2      | -                  |  |
|                   |                   |           |                    |  |
| ID                | AT 14 C 4-40      | IC        |                    |  |
| 担当者氏备             |                   | 胆甾者氏衛     | l                  |  |
| メールアドレス           | tantou01@mail.com | メールアドレス   |                    |  |
|                   | テストメール送告          |           | 7XFX-h2C           |  |
| バスワード             |                   | パスワード     | 5                  |  |
| 電話將弓              |                   | 成於青弓      |                    |  |
| FAX番号             |                   | FAX番号     |                    |  |
|                   |                   |           |                    |  |

業者の変更情報を入力し、「登録」をクリックします。

●変更不可項目について

・ID、業者名、郵便番号、所在地、代表者氏名は、システムから変更できません。

●担当者情報について

- ・最低1名の担当者氏名、メールアドレスが、あらかじめ登録されています。
- ・担当者情報を入力する場合は、氏名のほか、電話番号(携帯等)、メールアドレスをあらかじめ入力していた だくと便利です。
- ・削除する際は担当者の入力情報を空欄にしてください。
- ・担当者ごとに、ID 及びパスワードを設定することができます。担当者 ID でログインすると、予約時に担当者 情報の入力を省略することができます。

●テストメール送信について

・入力したメールアドレスに対し、入力間違いがないか、受信拒否設定がされていないか等を確認する機能で す。

| gyousha@mail.com |                              |
|------------------|------------------------------|
| テストメール送信         |                              |
|                  | gyousha@mail.com<br>テストメール送信 |

業者名(担当者情報の場合は担当者氏名)とメールアドレスを入力の上、「テストメール送信」ボタンをクリック すると、確認ダイアログが表示されるので「OK」ボタンをクリックします。入力したメールアドレスに対してテストメ ールが送信されます。

## 10.3 業者情報を確認する

業者情報の変更内容を確認します。

表示されている情報で変更登録を行う場合は、「登録」ボタンをクリックします。 修正する場合は、「修正」ボタンをクリックします。

| 磐田市聖苑予約システム                            |                   |         |                    |                |
|----------------------------------------|-------------------|---------|--------------------|----------------|
|                                        |                   |         |                    | ▲業者 ログアウト      |
|                                        |                   |         |                    | マニュアル お問合せ     |
| トップページ 予約一覧 ユーザ管理                      |                   |         |                    |                |
| > 業者情報の確認                              |                   |         |                    |                |
|                                        | トスレルズオムコ          |         |                    |                |
| 以下の内谷に豆酘します。                           | a our can't       |         |                    |                |
| 業者基本情報                                 |                   |         |                    | + <sup>2</sup> |
| D                                      | gyousha01         |         |                    |                |
| 東岩名                                    | 人業者               | 暗称      |                    |                |
| 郵便件号                                   | 1111111           |         |                    |                |
| 所在地                                    | 静岡県警田市            |         |                    |                |
| 代表君氏名                                  | 代表 太郎             | メールアドレス | gyousha01@mail.com |                |
| バスワード                                  | password1         |         |                    |                |
| 電話器号                                   | 999 999 999       | FAX商号   | 967-654-321        |                |
| 坦当者情報                                  |                   |         |                    |                |
| 担当者1                                   |                   | -       |                    |                |
| ID                                     |                   |         |                    |                |
| 担当看氏名                                  | <b>相</b> 当 太都     |         |                    |                |
| メールアドレス                                | tantou01@mail.com |         |                    |                |
| パスワード                                  |                   |         |                    |                |
| 和活動号                                   |                   |         |                    |                |
| FAX番号                                  |                   |         |                    |                |
|                                        |                   |         |                    |                |
|                                        |                   |         |                    |                |
|                                        |                   | 御正 29 時 |                    |                |
|                                        |                   |         |                    |                |
| Copyright(C) 2021 - YEC Solutions Inc. |                   |         |                    | 第日中型統          |

## 10.4 業者情報変更完了

以上で、業者情報変更は完了です。

| 磐田市聖苑予約システム                            |             |
|----------------------------------------|-------------|
|                                        | A某者 ログアウト   |
| トップページ 予約一覧 ユーザ管理                      | マニュアル お聞合せ  |
| > 業者債報完了                               |             |
| 業1                                     | 者情報を登録しました。 |
|                                        |             |
|                                        |             |
|                                        |             |
|                                        |             |
|                                        |             |
|                                        |             |
|                                        |             |
|                                        |             |
|                                        |             |
| Copyright(C) 2021 - YEC Solutions Inc. | 將田市動兵       |

## 11. パスワードを照会する

パスワードを忘れてしまった場合など、パスワードの照会を行います。

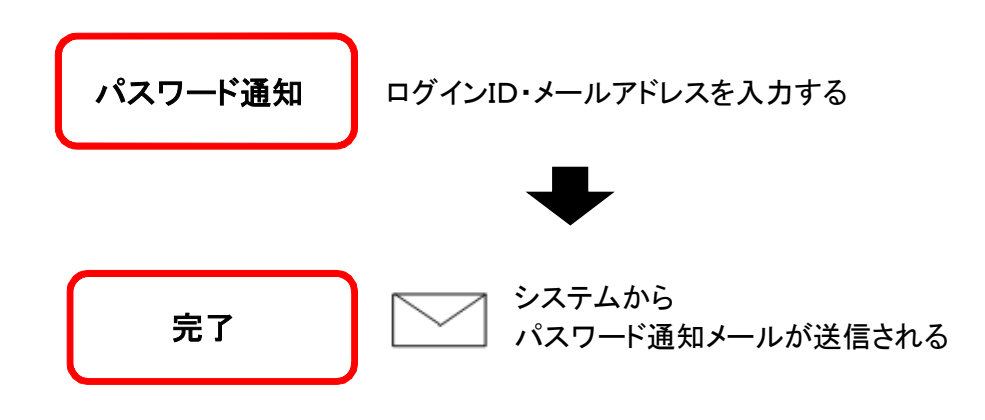

## 11.1 ログイン画面を表示する

「ログイン」ボタンをクリックします。

| 磐田市聖苑予約システム                            |       |
|----------------------------------------|-------|
|                                        | ロダイン  |
| トップページ                                 | お開合せ  |
| > <u>hyjk-ÿ</u>                        |       |
| お知らせ                                   |       |
| 本日、休暇日です。                              |       |
| 火葬予約                                   |       |
| 火葬を予約します。                              |       |
| 大人(12微以上) 小人(12微末)) 死胎                 |       |
|                                        |       |
|                                        |       |
| Copyright(C) 2021 - YEC Solutions Inc. | 常田中聖苑 |

## 11.2 パスワード通知画面を表示する

ログイン画面が表示されます。

「パスワードを忘れましたか?」をクリックします。

| <mark>ログイン</mark><br>ログイン I D<br>パスワード |  |
|----------------------------------------|--|
| ログインID<br>パスワード                        |  |
| パスワード                                  |  |
|                                        |  |
| ログイン                                   |  |

## 11.3 ID・メールアドレスを入力する

登録されているIDと業者メールアドレスを入力し、「パスワードを通知する」ボタンをクリックします。

| IDと登録されている業者          | メールアドレスを入力                                  |
|-----------------------|---------------------------------------------|
| 後、「パスワードを通知す<br>してくだる | る」ボタンをクリック<br>さい。                           |
| 業者メールアドレス宛にパ<br>送信致しま | スワー <mark>ド</mark> 通知メールを<br><sup>ます。</sup> |
| gyousha01             |                                             |
| gyousha01@mail.com    | E                                           |
| パスワードを                | 通知する                                        |

## 11.4 パスワード通知メール送信完了

システムから業者メールアドレス宛てにパスワード通知メールが送信されます。

| 磐              | 田市聖苑                             |
|----------------|----------------------------------|
|                | パスワード通知完了                        |
| ご入力いただい<br>ド通知 | ヽたメールアドレス宛に、パスワー<br>□メールが送信されます。 |
|                | ログインに戻る                          |